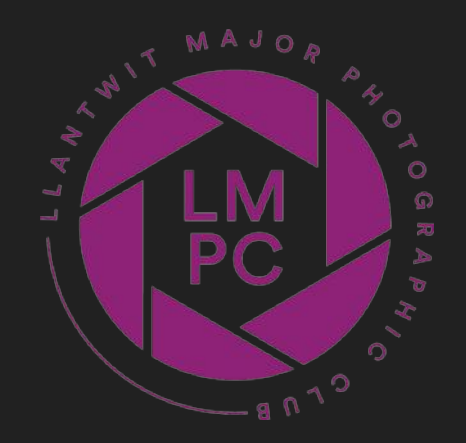

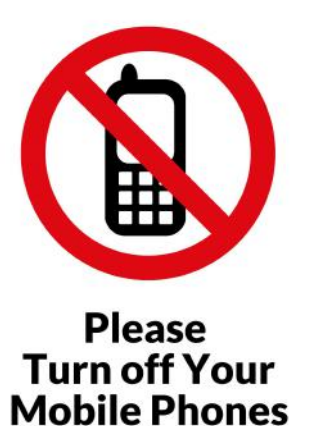

# Llantwit Major Photographic Club #22 - 31 January 2023

# Welcome

News and reminders:

- Critique #3 underway "Wet" entries by 26th February
- Llantwit Major Tourist Board end of Feb
- Show and tell March 23rd
- Events aiming for Spring/Summer

Homework

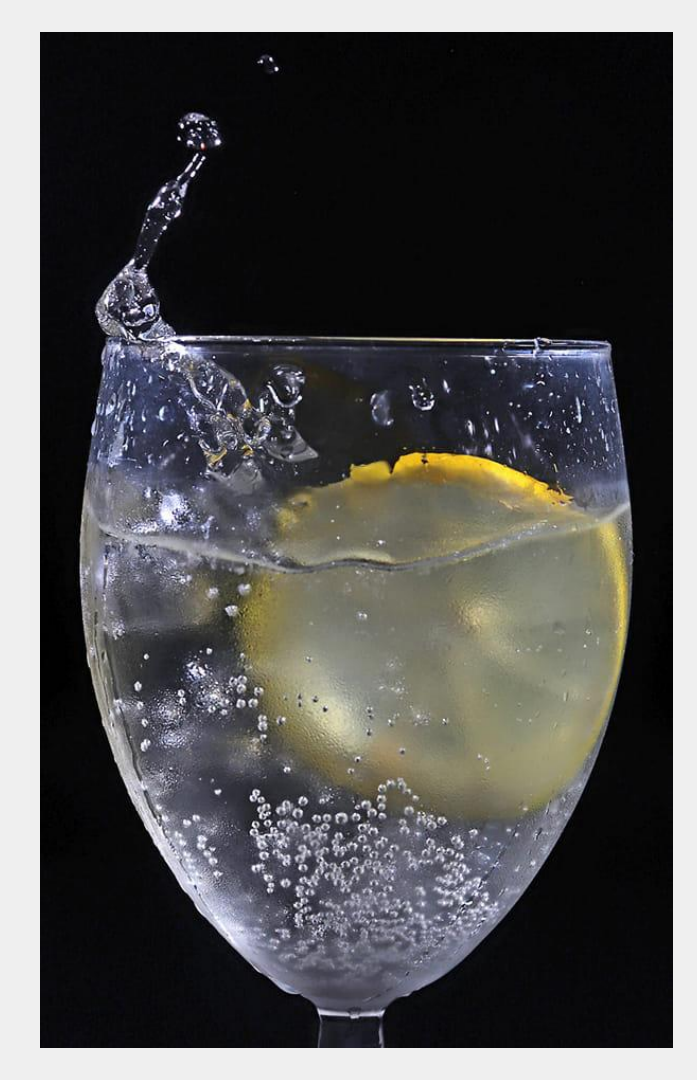

Jim Wild

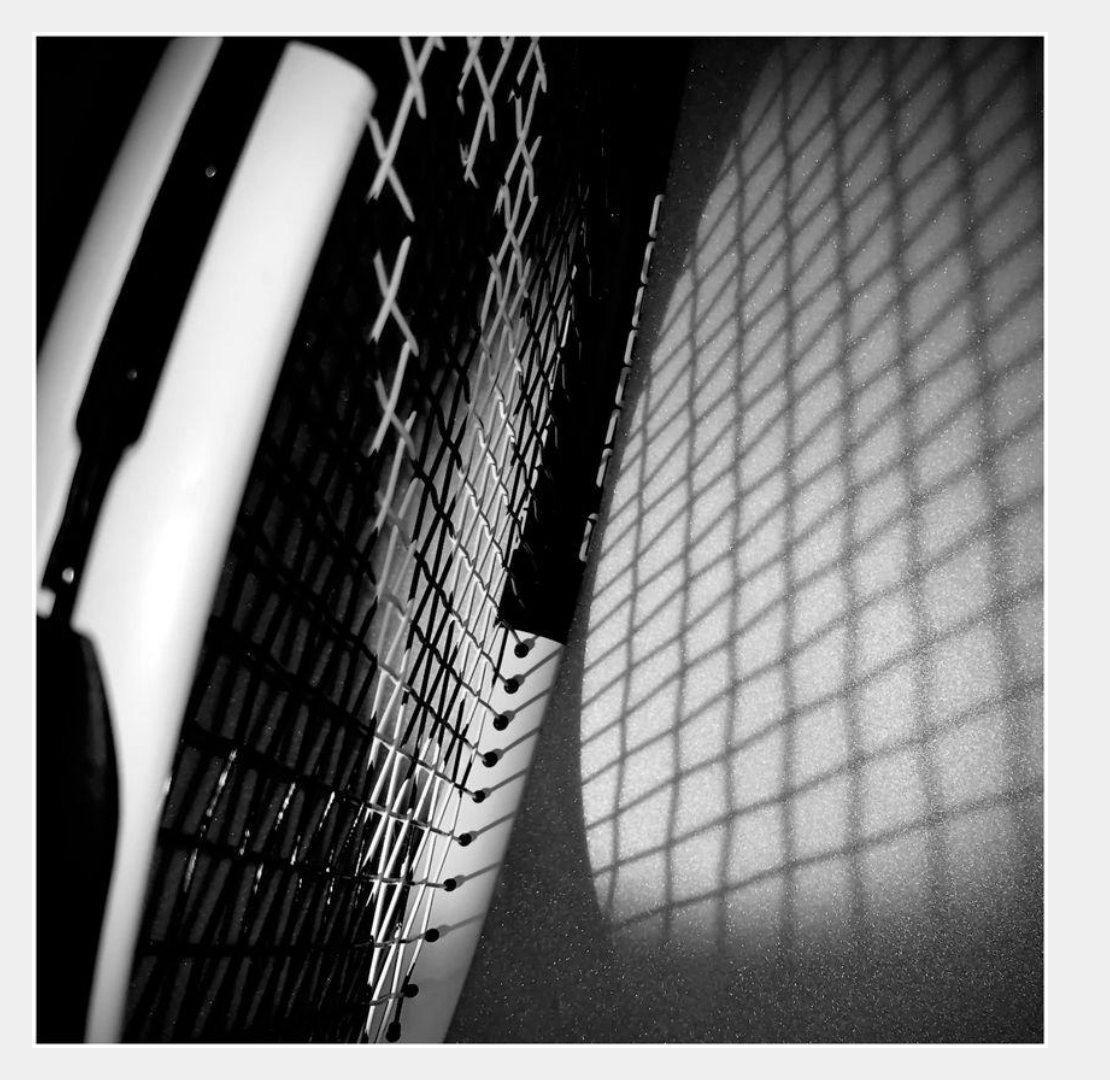

### Peter Dennis

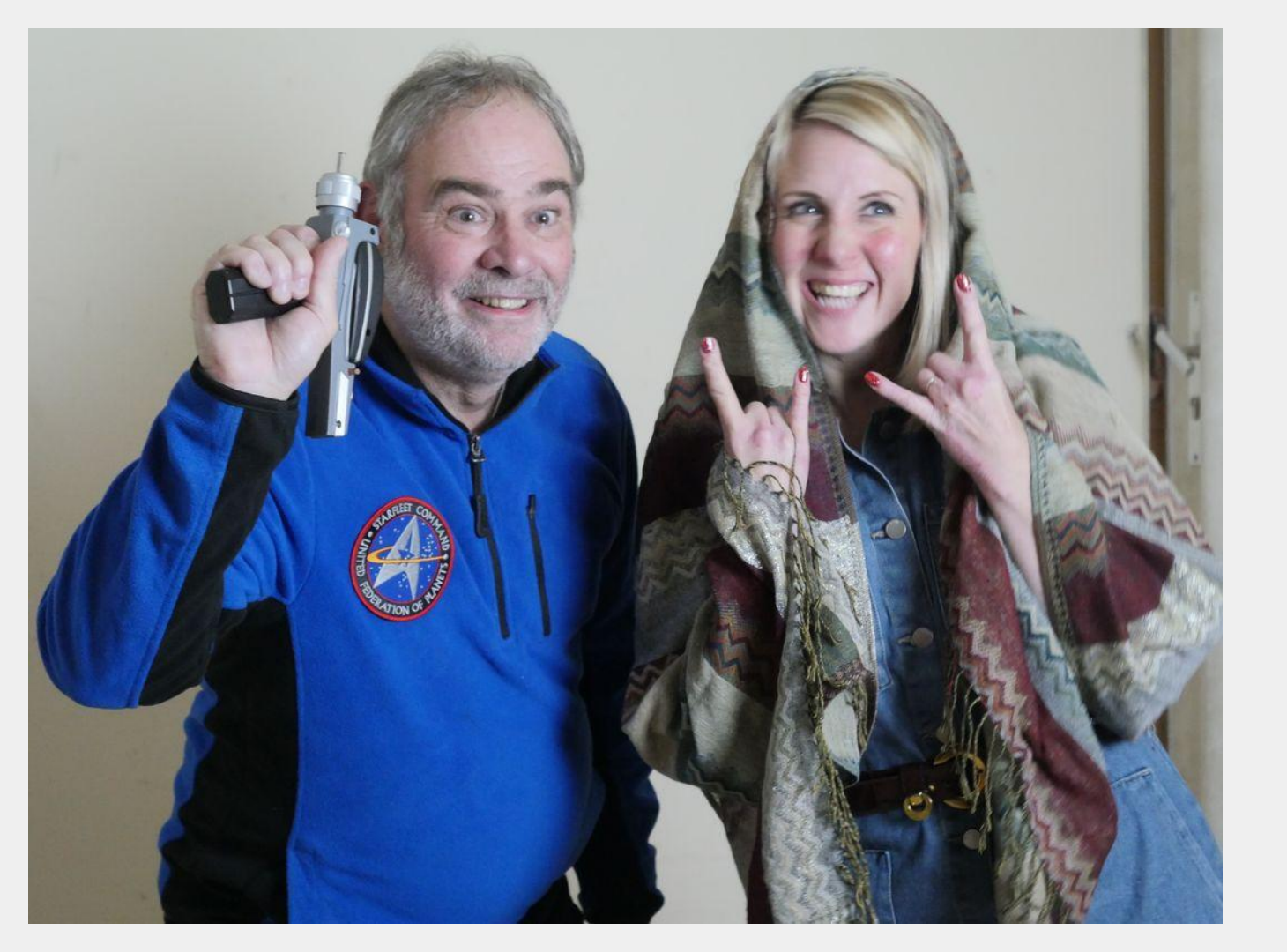

Pam Lewis

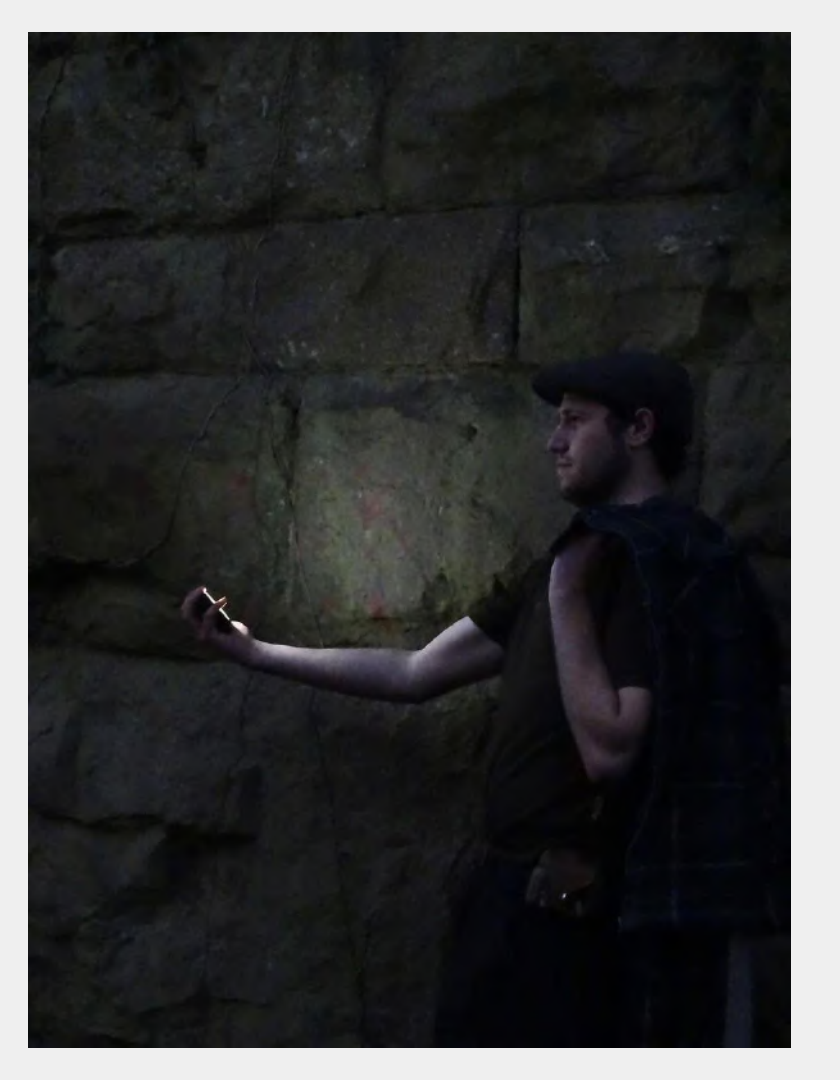

### Rob Hughes

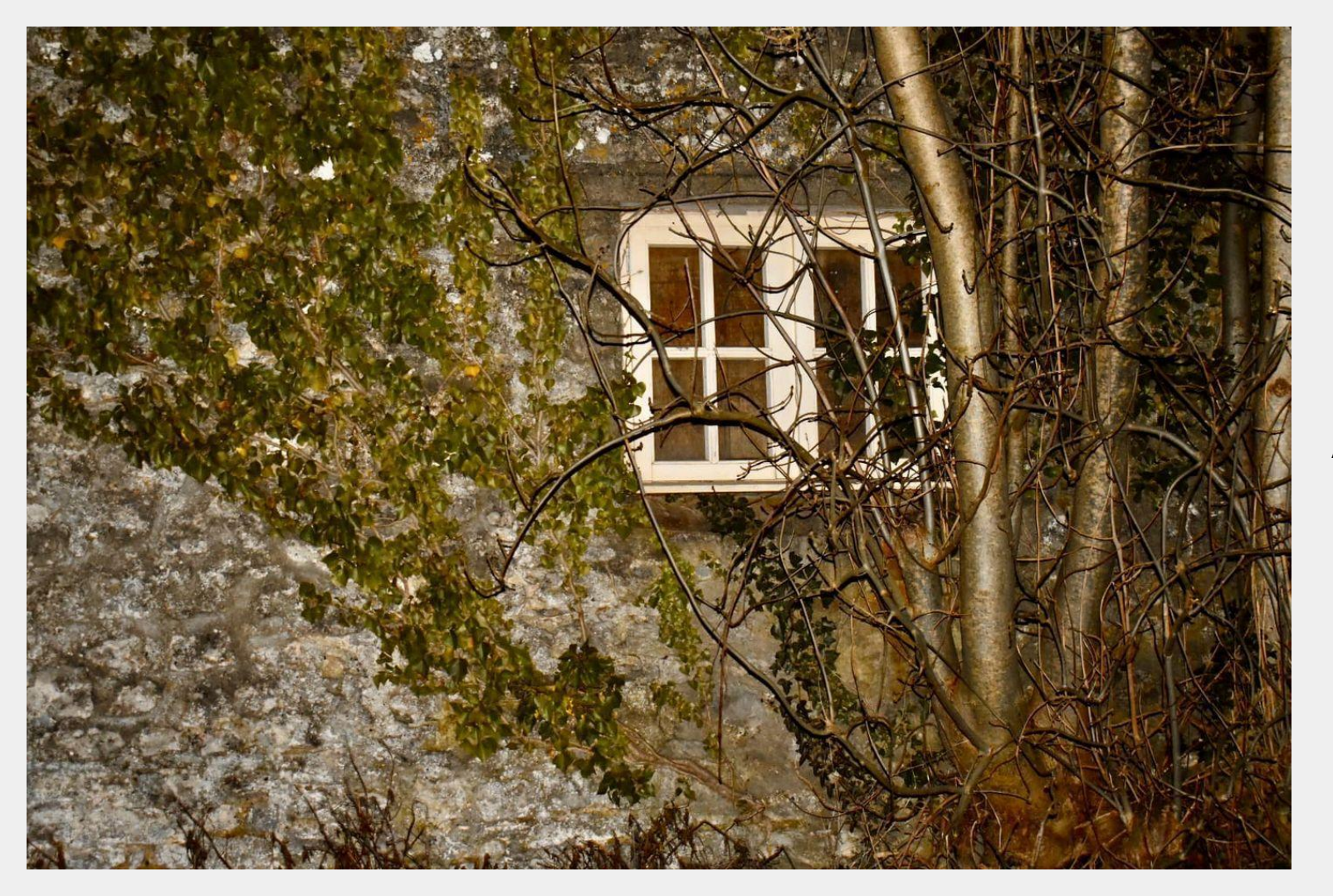

Alison Deere

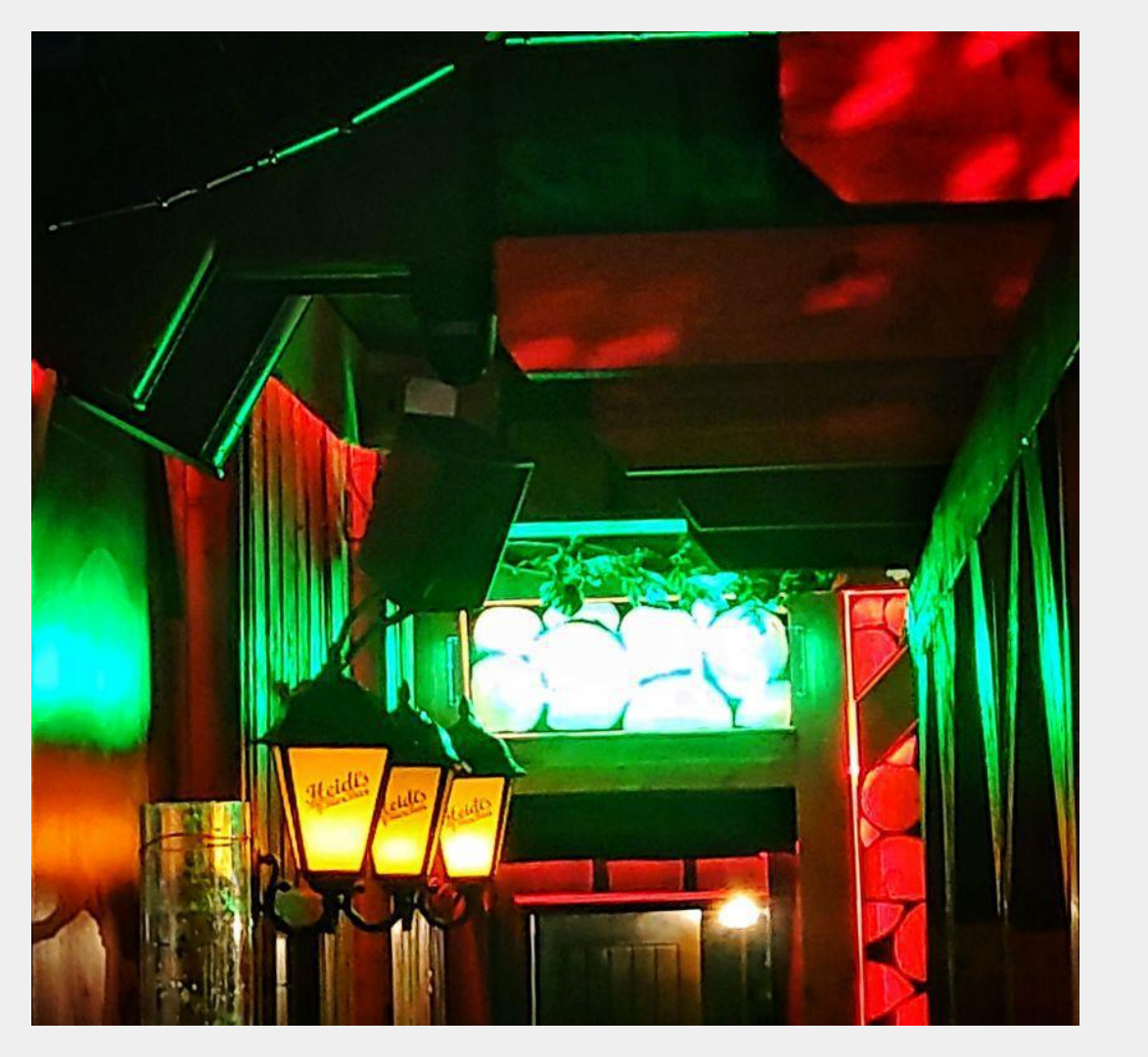

### Fiona Barnard

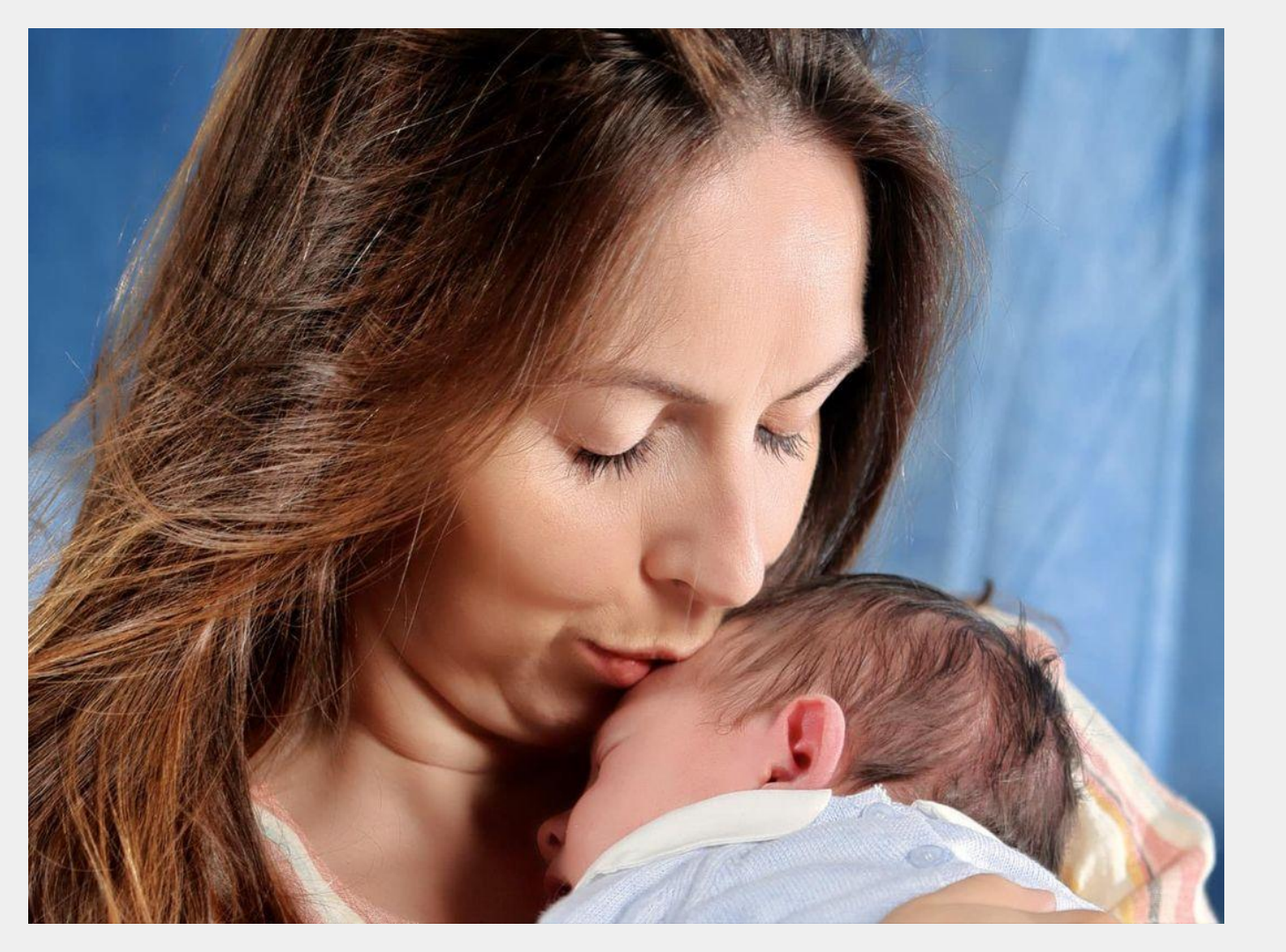

### **Colin Davies**

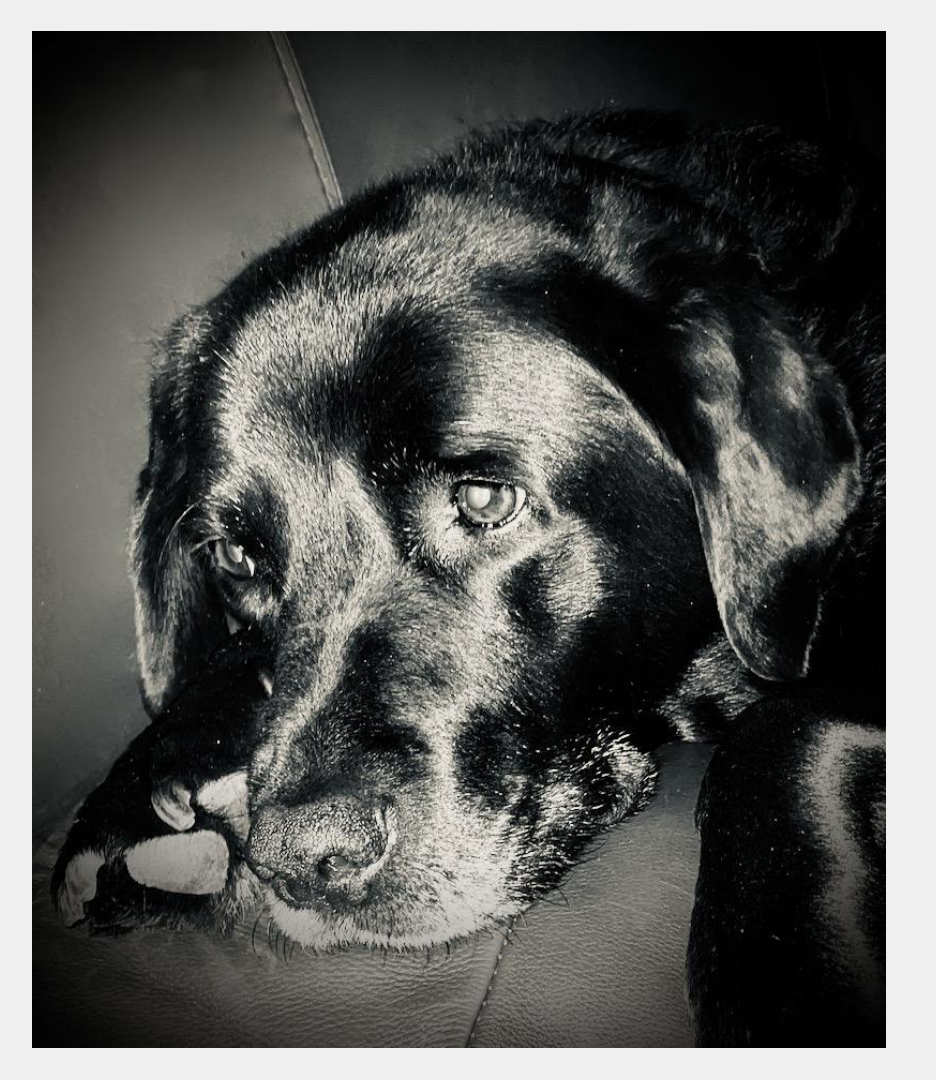

Jane Cook

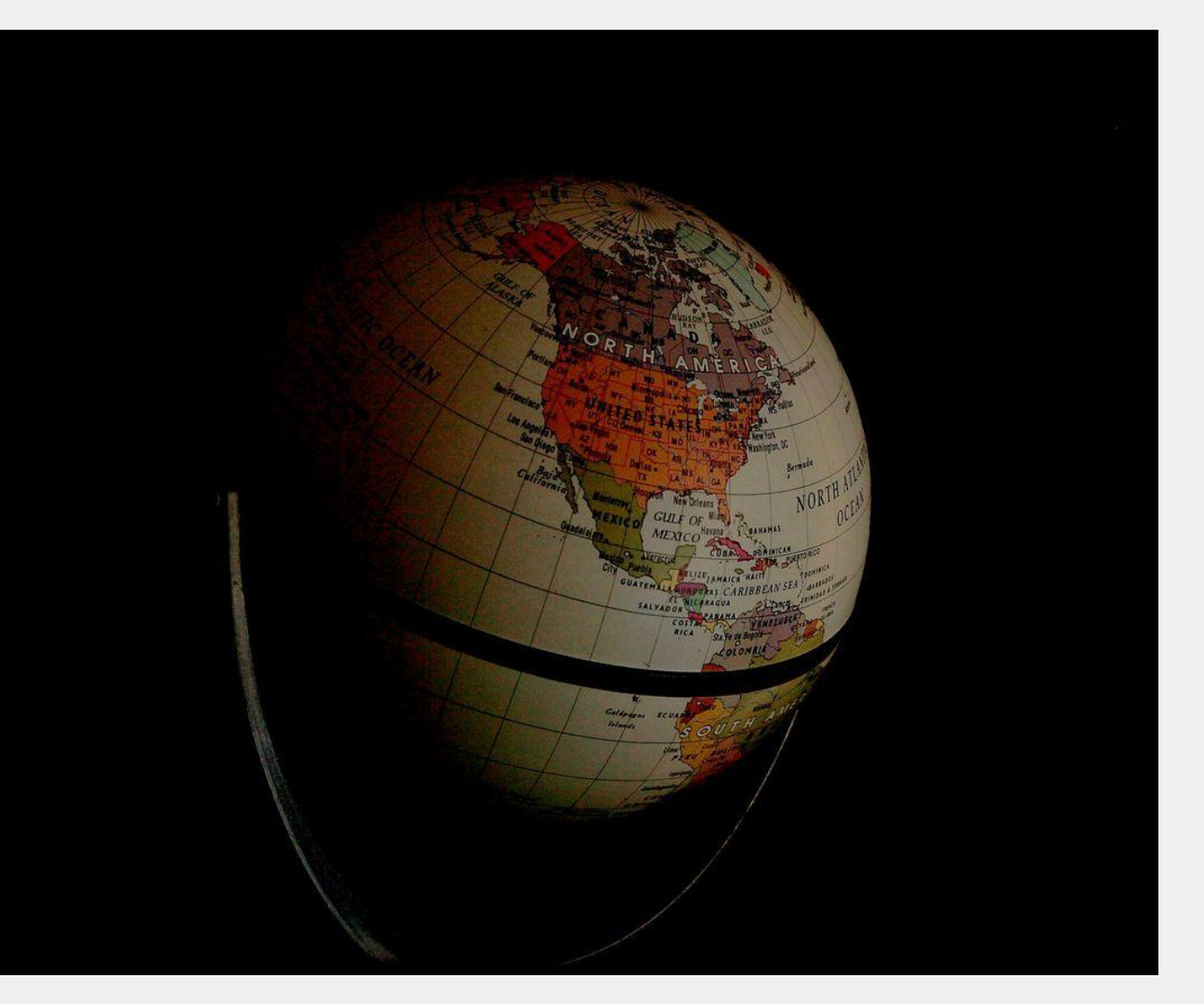

### **Richard Skinner**

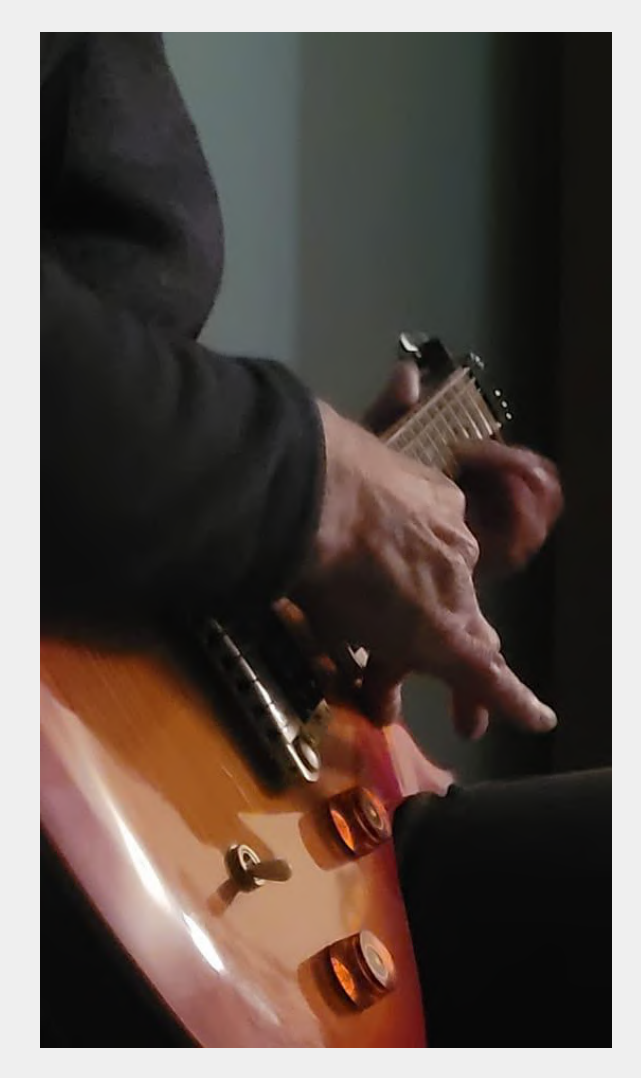

## Kelley Howlett

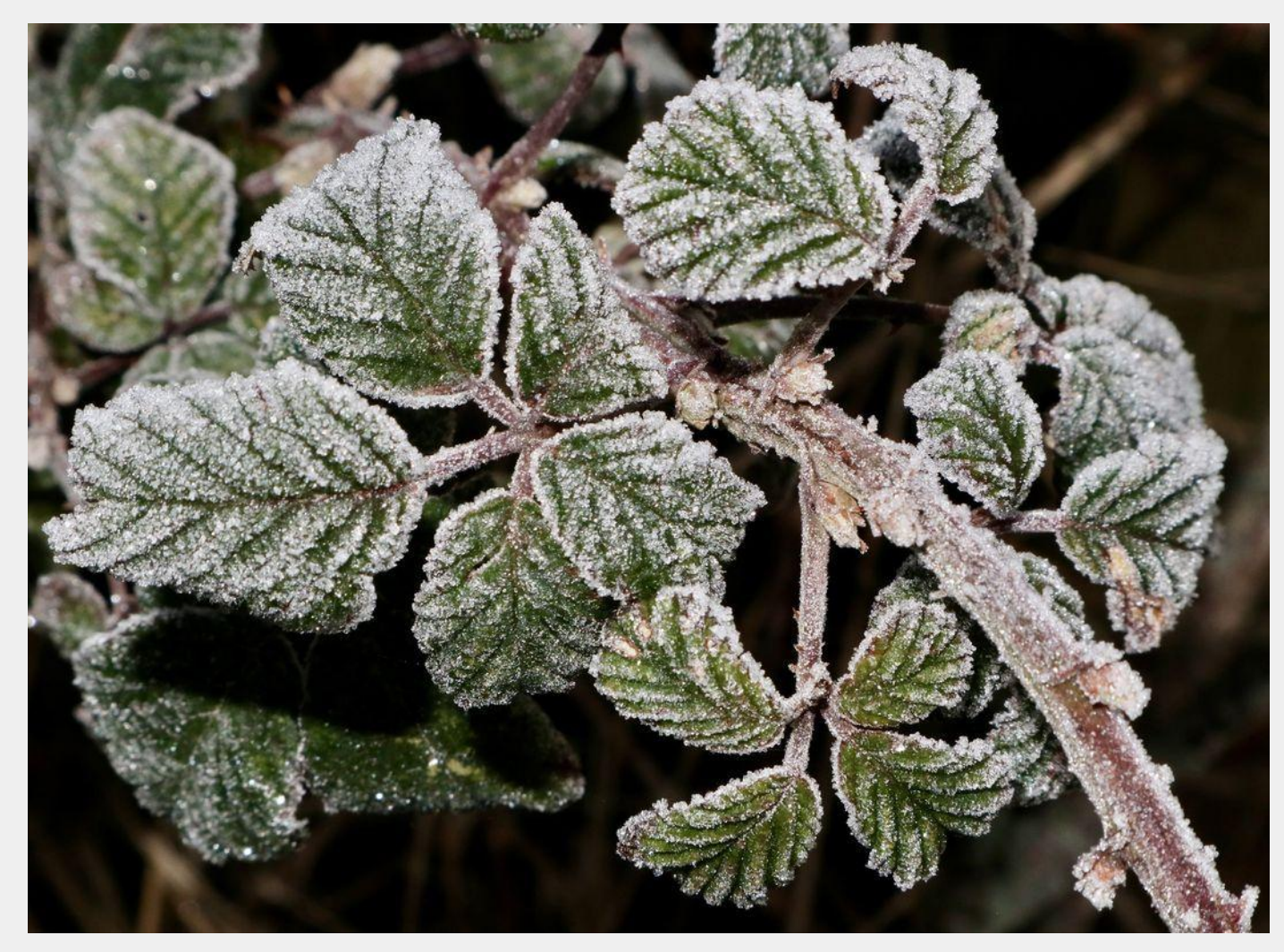

### Cheryl Chappell

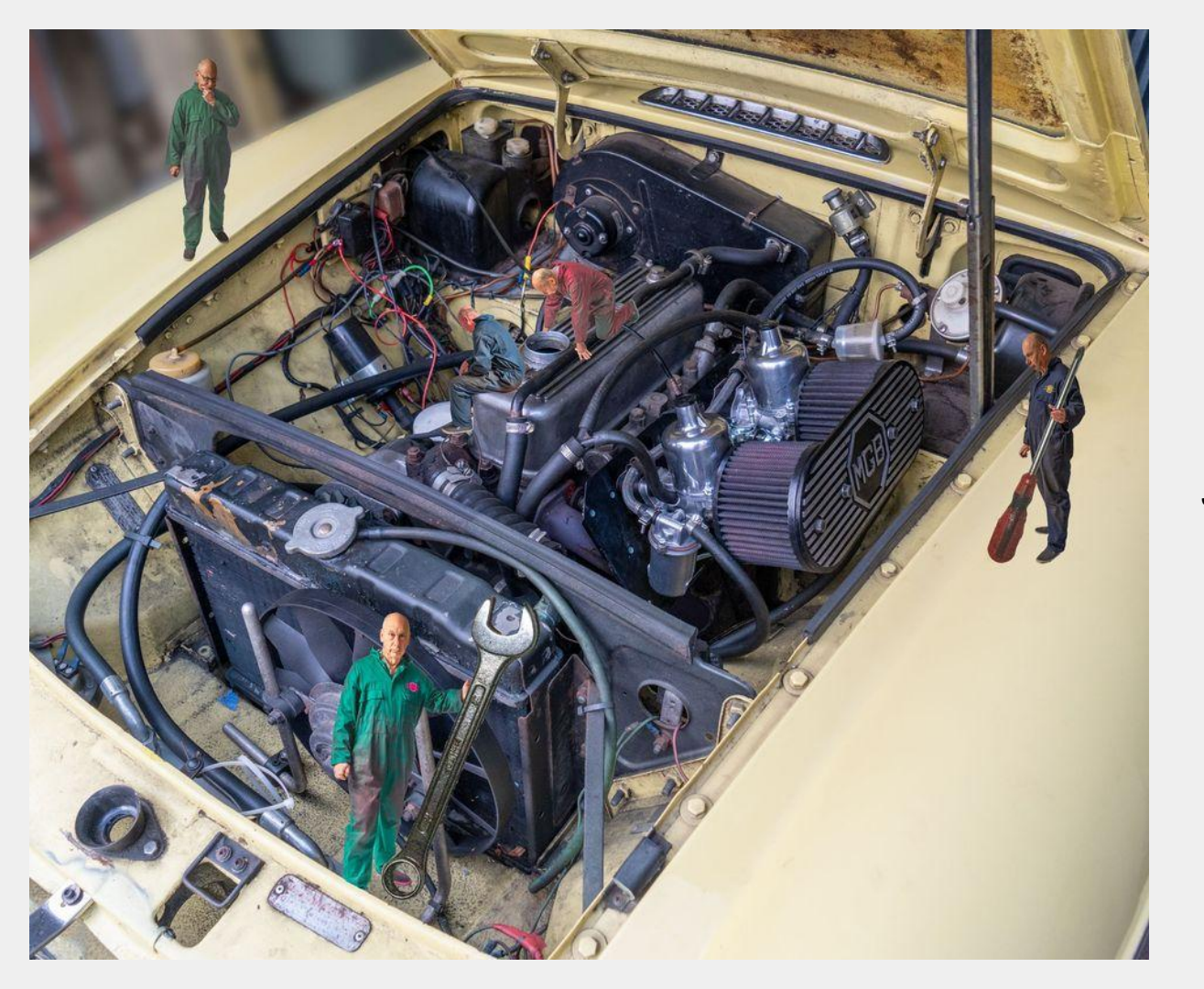

John Dudley

# Iceland

by Geoff Poole

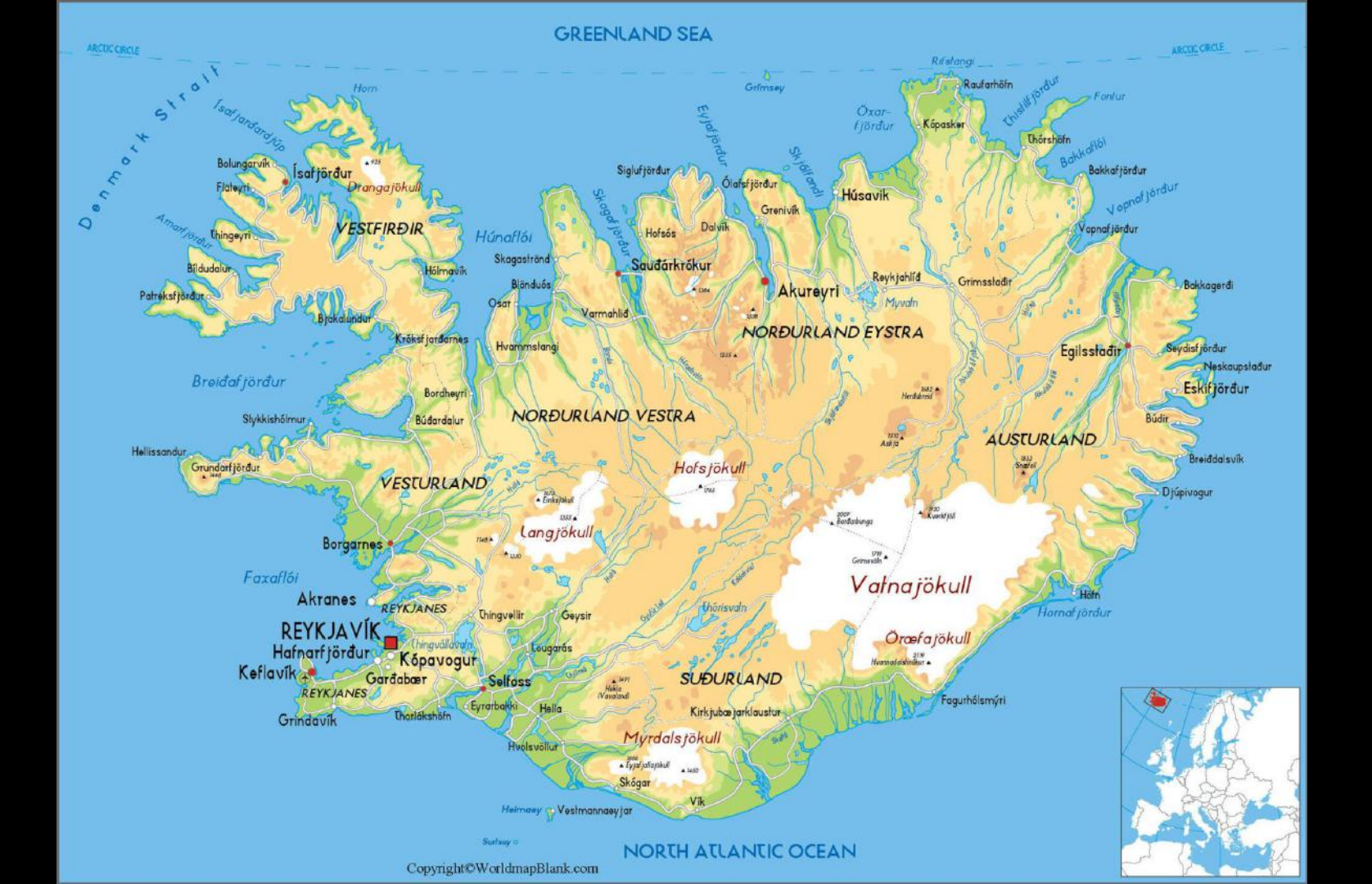

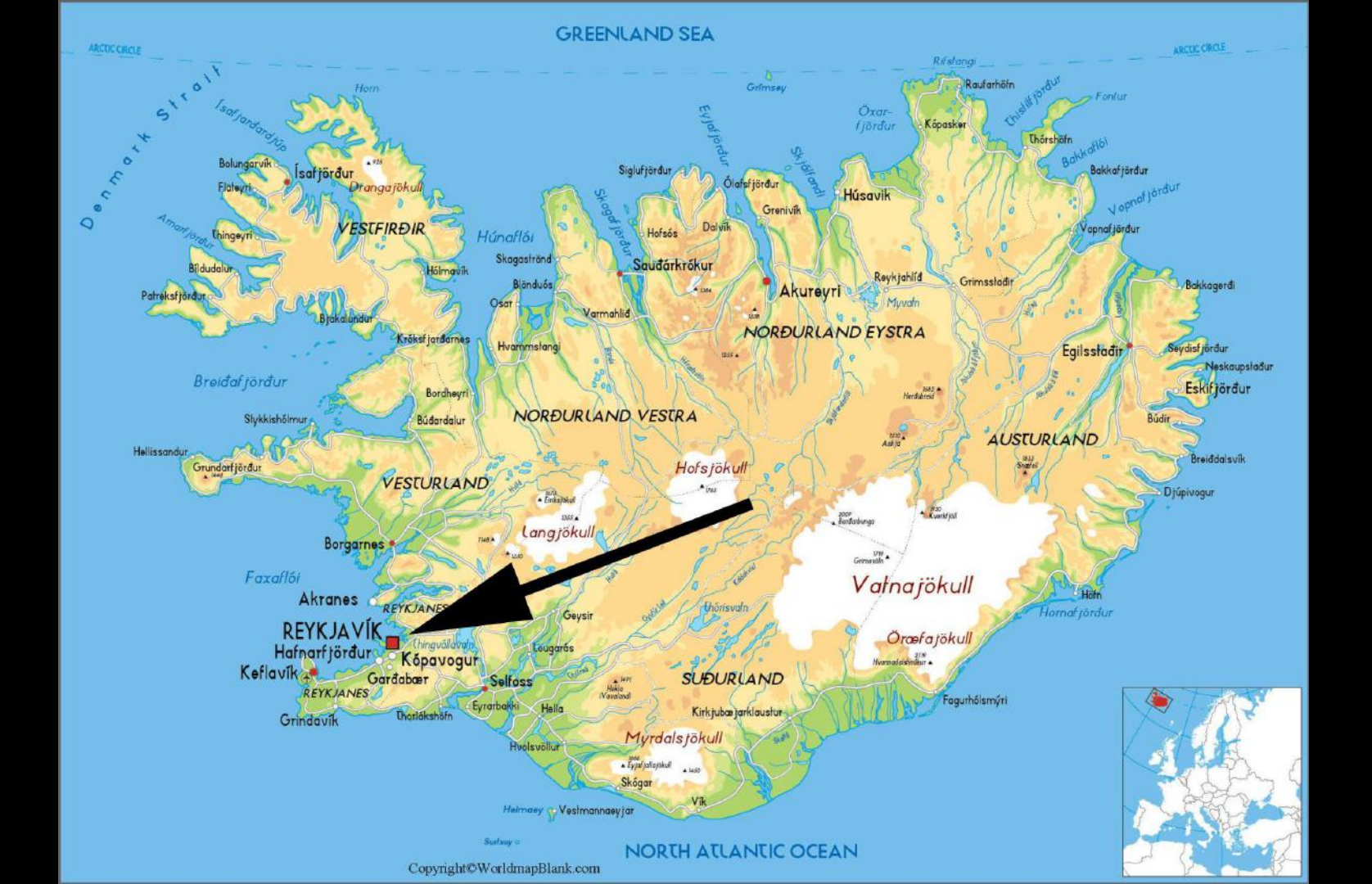

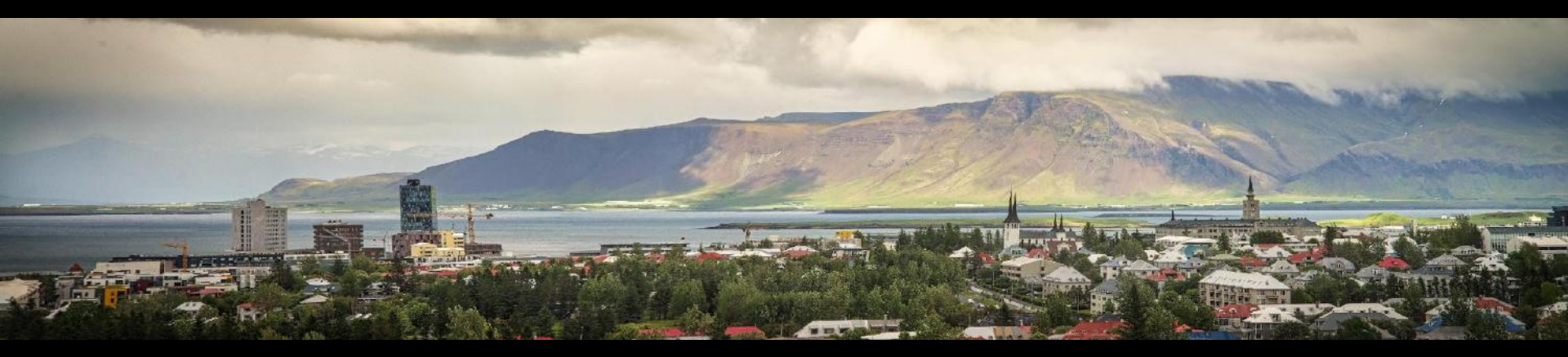

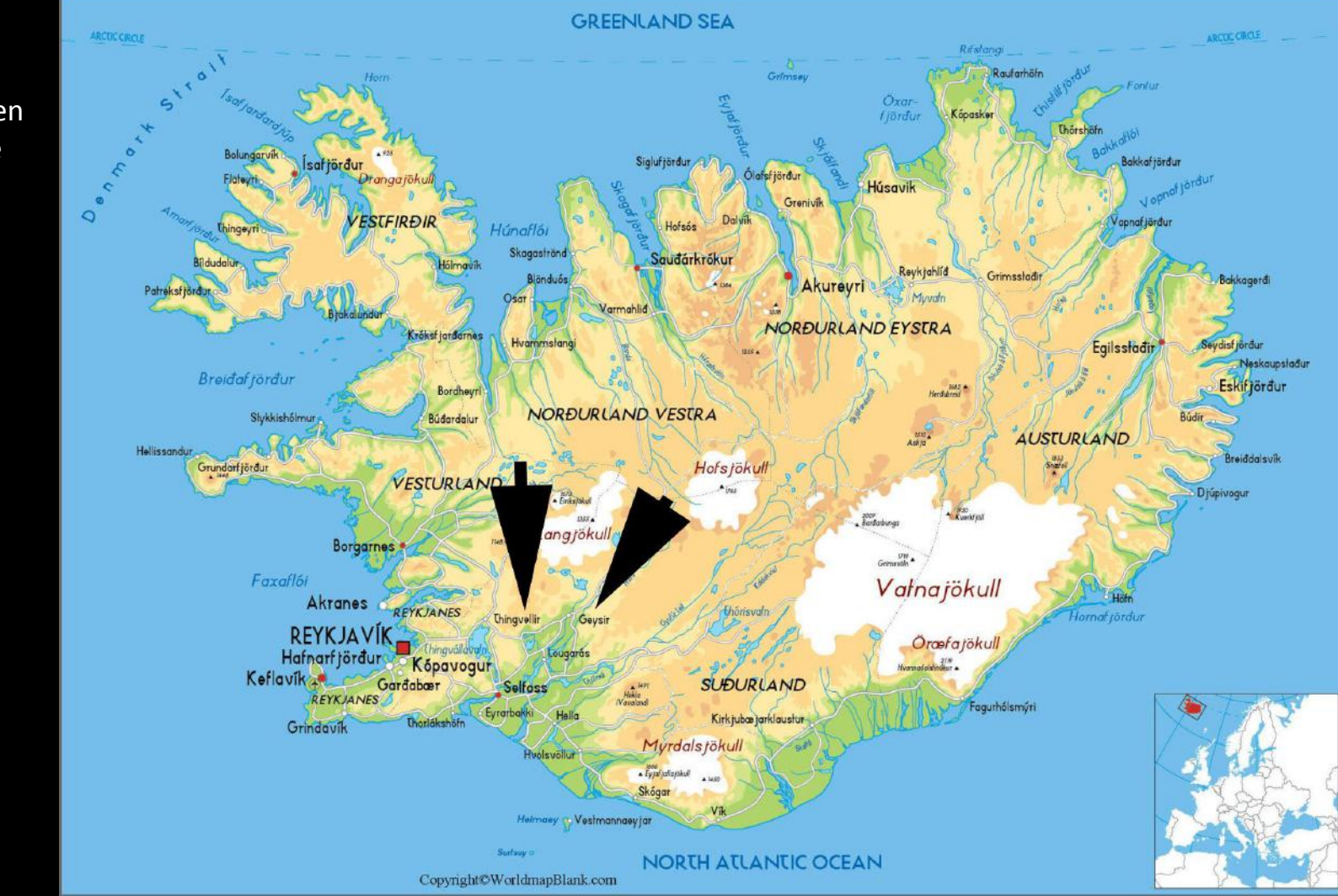

Golden Circle

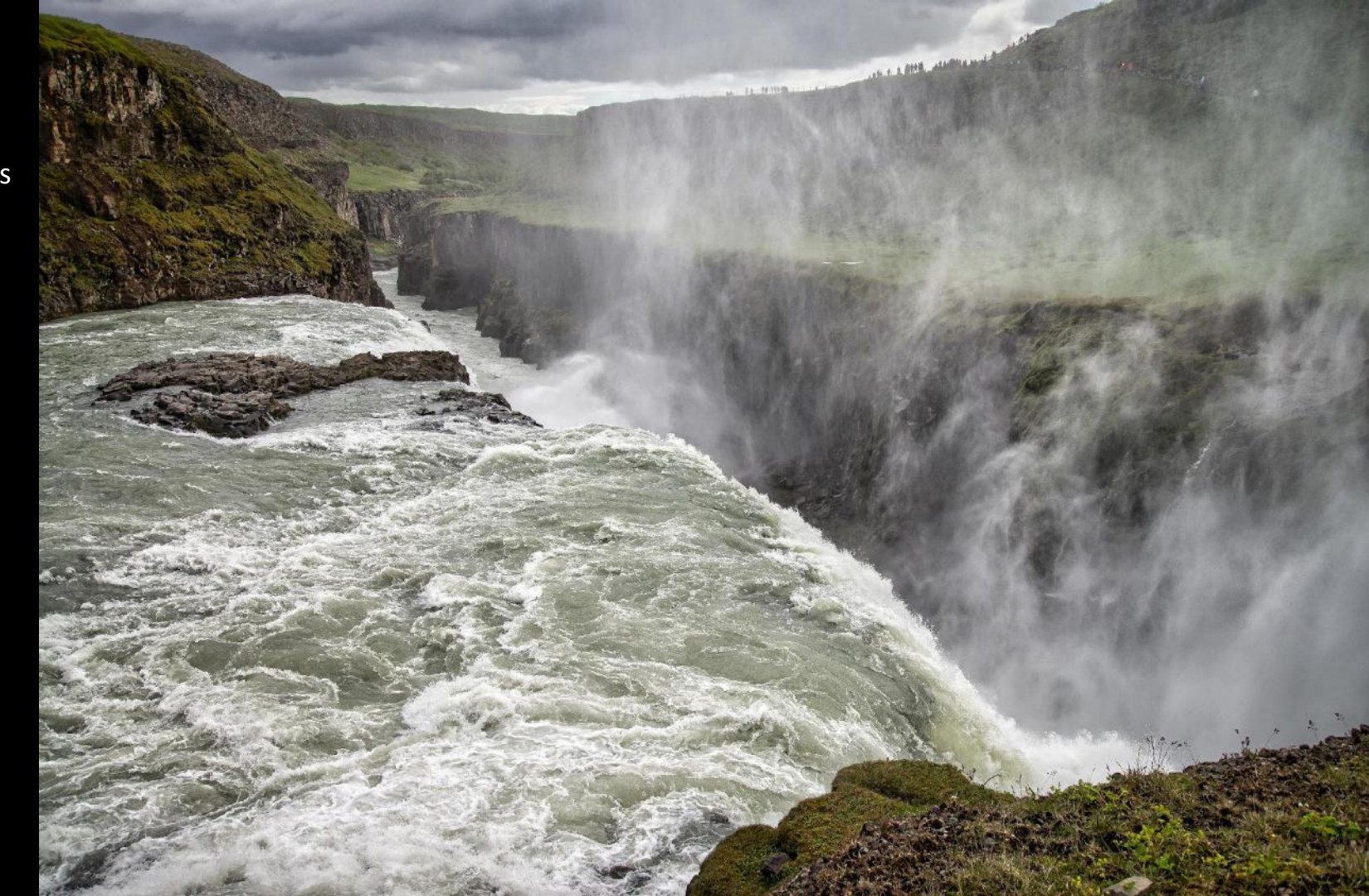

Gullfoss

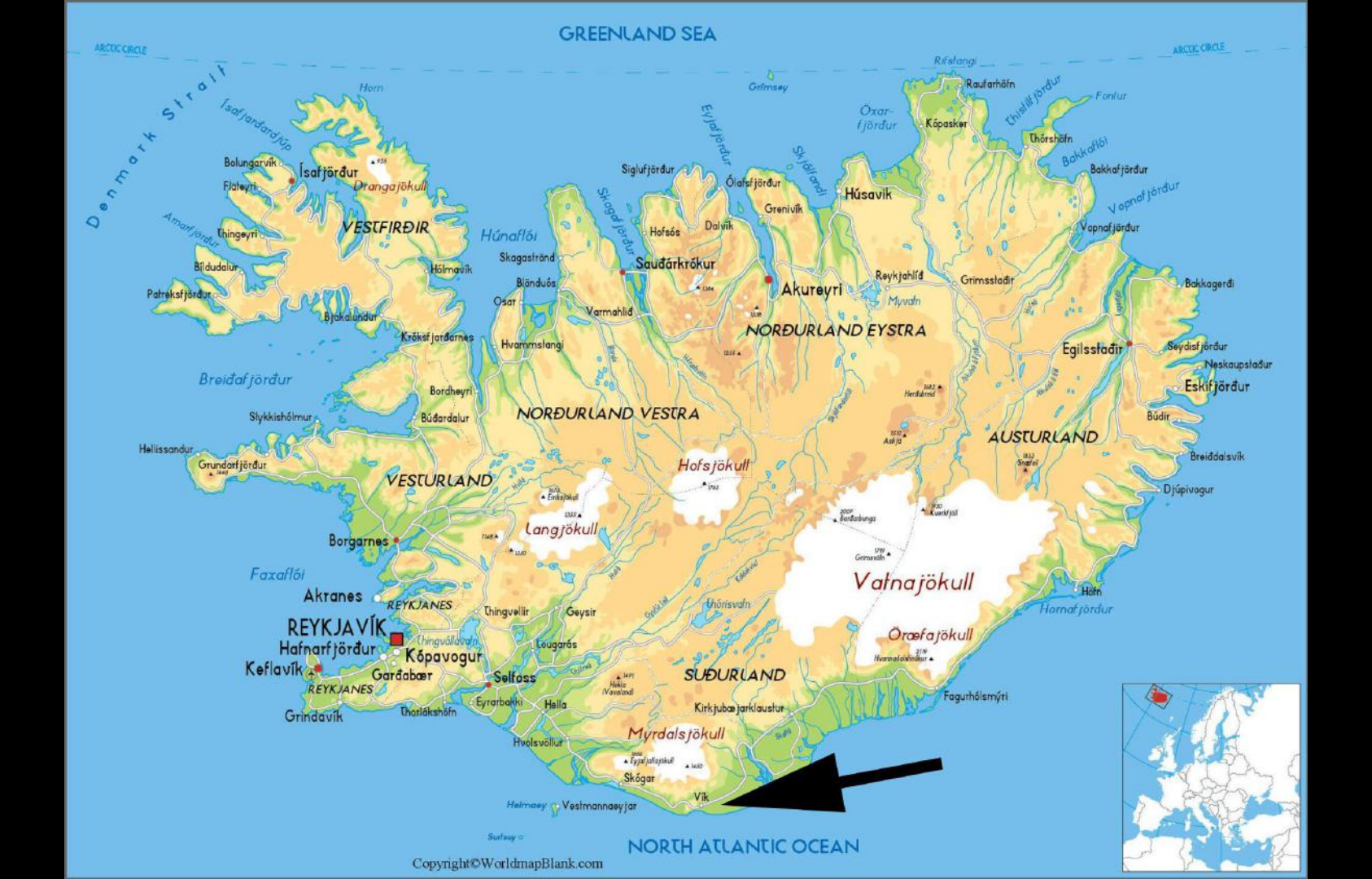

Vik

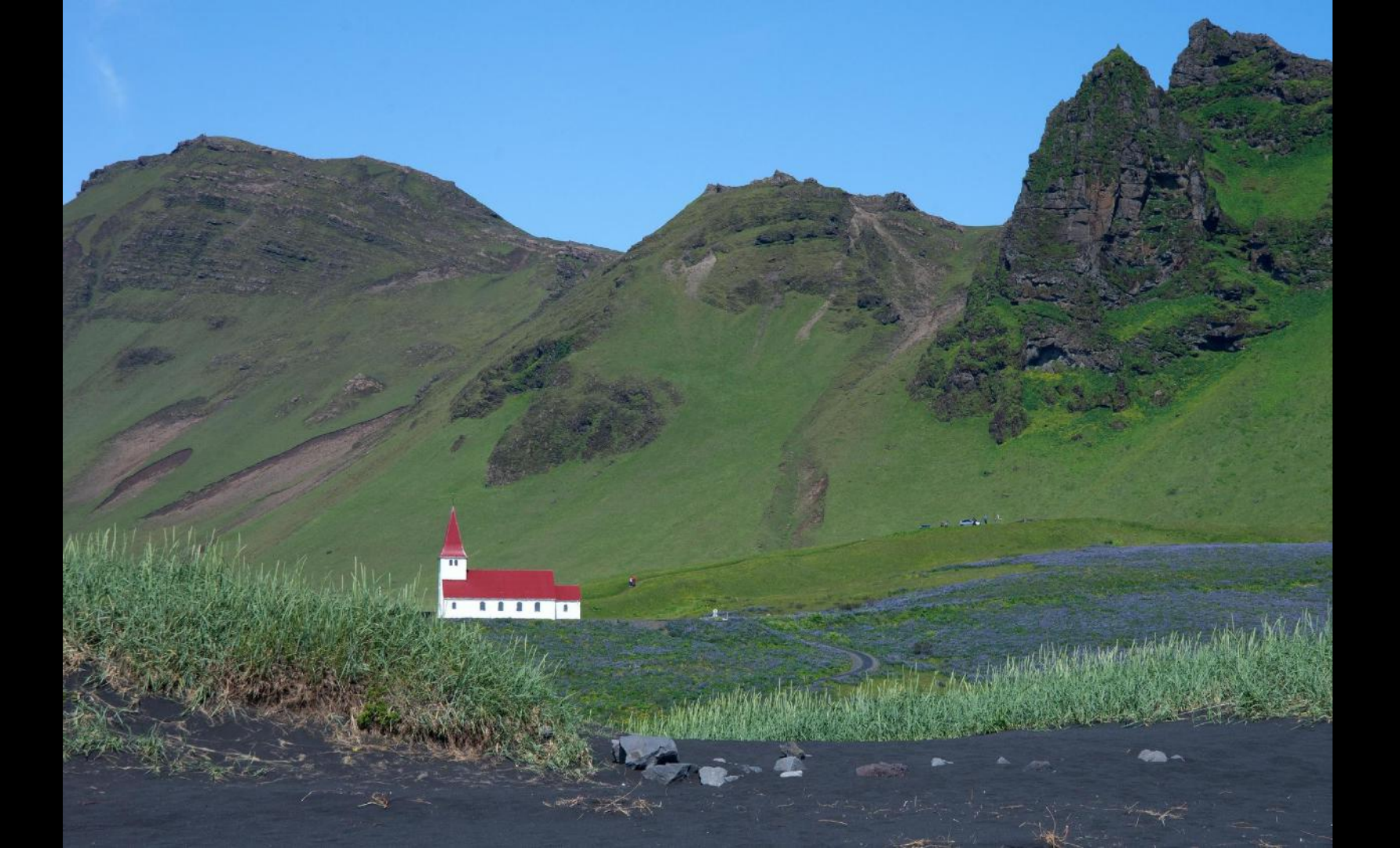

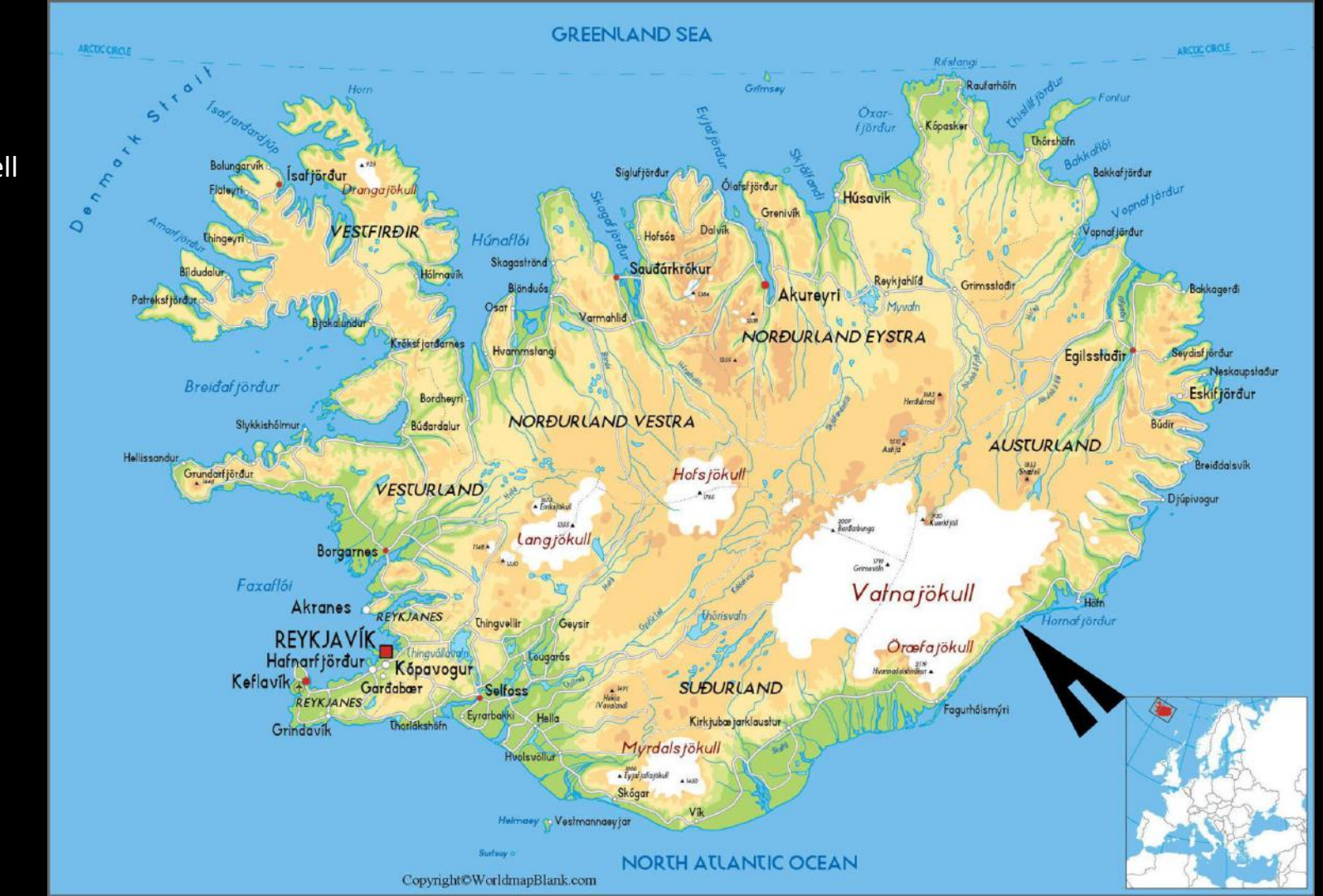

Skalafell

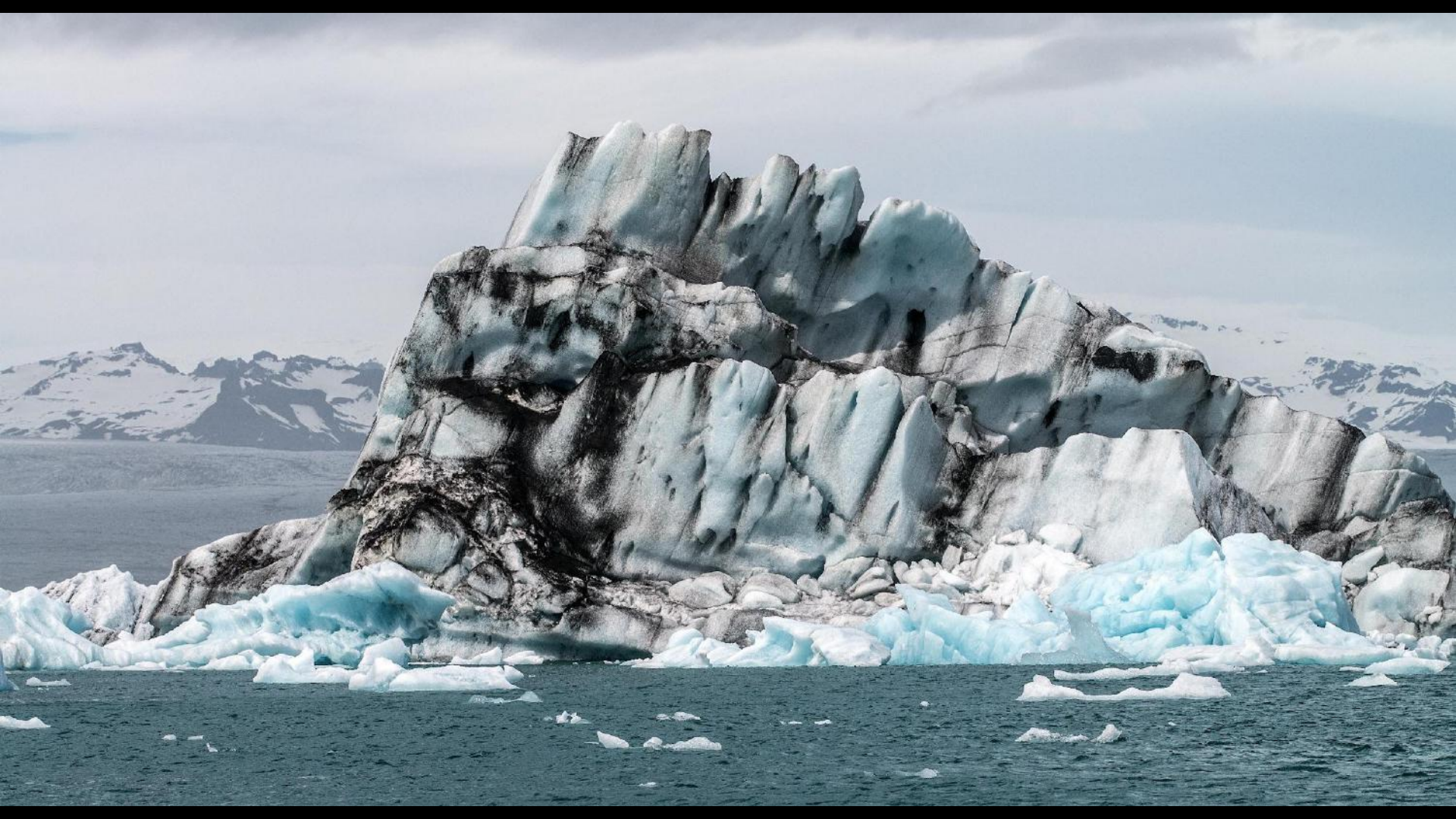

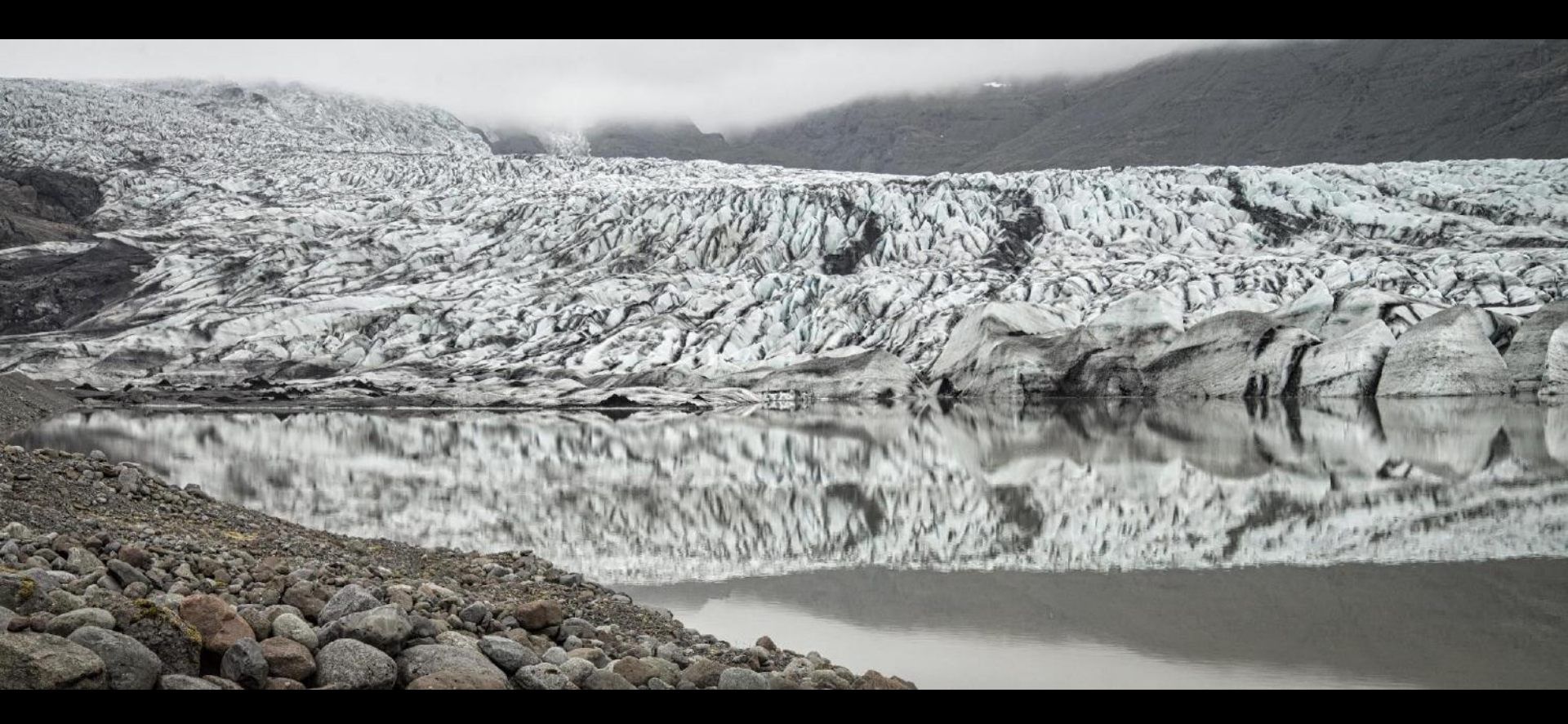

# Equipment?

- Nikon D600
- 24-85mm and 70-200 zoom lenses
- UV filters
- Spare fully charged battery and SD card
- Camera rucksack

### Images taken as JPEG (RAW files not shown)

| OSC6909.jpg  | DSC6950.jpg  | DSC6991.jpg | _DSC7031.jpg | DSC7071.jpg | DSC7111.jpg    | DSC7151.jpg  | DSC7192.jpg | DSC7232.jpg  | DSC7272.jpg  | OSC7312.jpg | DSC7352.jpg  | DSC7392.jpg  | _DSC7432.jpg | _DSC7472.jpg           | DSC7538.jpg  | OSC7578.jpg |
|--------------|--------------|-------------|--------------|-------------|----------------|--------------|-------------|--------------|--------------|-------------|--------------|--------------|--------------|------------------------|--------------|-------------|
| SC6910.jpg   | DSC6951.jpg  | DSC6992.jpg | SC7032.jpg   | DSC7072.jpg | SC7112.jpg     | OSC7152.jpg  | DSC7193.jpg | DSC7233.jpg  | _DSC7273.jpg | SC7313.jpg  | SC7353.jpg   | SC7393.jpg   | SC7433.jpg   | _DSC7473.jpg           | SC7539.jpg   | DSC7579.jpg |
| SC6911.jpg   | DSC6953.jpg  | DSC6993.jpg | _DSC7033.jpg | DSC7073.jpg | SC7113.jpg     | _DSC7153.jpg | DSC7194.jpg | SC7234.jpg   | SC7274.jpg   | SC7314.jpg  | _DSC7354.jpg | SC7394.jpg   | SC7434.jpg   | _DSC7474.jpg           | _DSC7540.jpg | DSC7580.jpg |
| SC6912.jpg   | DSC6954.jpg  | DSC6994.jpg | _DSC7034.jpg | DSC7074.jpg | _DSC7114.jpg   | DSC7154.jpg  | DSC7195.jpg | SC7235.jpg   | _DSC7275.jpg | SC7315.jpg  | _DSC7355.jpg | _DSC7395.jpg | _DSC7435.jpg | DSC7475.jpg            | SC7541.jpg   | DSC7581.jpg |
| DSC6913.jpg  | DSC6955.jpg  | DSC6995.jpg | DSC7035.jpg  | DSC7075.jpg | SC7115.jpg     | DSC7155.jpg  | DSC7196.jpg | DSC7236.jpg  | DSC7276.jpg  | DSC7316.jpg | DSC7356.jpg  | SC7396.jpg   | SC7436.jpg   | _DSC7478.jpg           | _DSC7542.jpg | DSC7582.jpg |
| OSC6914.jpg  | DSC6956.jpg  | DSC6996.jpg | SC7036.jpg   | DSC7076.jpg | DSC7116.jpg    | DSC7156.jpg  | DSC7197.jpg | DSC7237.jpg  | DSC7277.jpg  | SC7317.jpg  | DSC7357.jpg  | DSC7397.jpg  | DSC7437.jpg  | DSC7480.jpg            | OSC7543.jpg  | DSC7583.jpg |
| OSC6915.jpg  | DSC6957.jpg  | DSC6997.jpg | DSC7037.jpg  | DSC7077.jpg | OSC7117.jpg    | DSC7157.jpg  | DSC7198.jpg | DSC7238.jpg  | _DSC7278.jpg | SC7318.jpg  | DSC7358.jpg  | SC7398.jpg   | SC7438.jpg   | DSC7481.jpg            | OSC7544.jpg  | DSC7584.jpg |
| SC6916.jpg   | DSC6958.jpg  | DSC6998.jpg | SC7038.jpg   | DSC7078.jpg | SC7118.jpg     | DSC7158.jpg  | DSC7199.jpg | DSC7239.jpg  | DSC7279.jpg  | DSC7319.jpg | SC7359.jpg   | SC7399.jpg   | SC7439.jpg   | _DSC7483.jpg           | _DSC7545.jpg | DSC7585.jpg |
| SC6917.jpg   | DSC6959.jpg  | DSC6999.jpg | SC7039.jpg   | DSC7079.jpg | SC7119.jpg     | DSC7159.jpg  | DSC7200.jpg | _DSC7240.jpg | _DSC7280.jpg | DSC7320.jpg | _DSC7360.jpg | SC7400.jpg   | SC7440.jpg   | _DSC7487.jpg           | SC7546.jpg   | DSC7586.jpg |
| SC6918.jpg   | DSC6960.jpg  | DSC7000.jpg | DSC7040.jpg  | DSC7080.jpg | DSC7120.jpg    | DSC7160.jpg  | DSC7201.jpg | SC7241.jpg   | DSC7281.jpg  | SC7321.jpg  | _DSC7361.jpg | SC7401.jpg   | SC7441.jpg   | SC7488.jpg_DSC7488.jpg | OSC7547.jpg  | DSC7587.jpg |
| DSC6919.jpg  | DSC6961.jpg  | DSC7001.jpg | DSC7041.jpg  | DSC7081.jpg | OSC7121.jpg    | DSC7161.jpg  | DSC7202.jpg | DSC7242.jpg  | DSC7282.jpg  | DSC7322.jpg | _DSC7362.jpg | SC7402.jpg   | _DSC7442.jpg | DSC7489.jpg            | DSC7548.jpg  | DSC7588.jpg |
| DSC6920.jpg  | DSC6962.jpg  | DSC7002.jpg | _DSC7042.jpg | DSC7082.jpg | DSC7122.jpg    | DSC7162.jpg  | DSC7203.jpg | DSC7243.jpg  | DSC7283.jpg  | OSC7323.jpg | _DSC7363.jpg | _DSC7403.jpg | _DSC7443.jpg | DSC7490.jpg            | OSC7549.jpg  | DSC7589.jpg |
| DSC6921.jpg  | DSC6963.jpg  | DSC7003.jpg | DSC7043.jpg  | DSC7083.jpg | DSC7123.jpg    | DSC7163.jpg  | DSC7204.jpg | DSC7244.jpg  | _DSC7284.jpg | SC7324.jpg  | SC7364.jpg   | _DSC7404.jpg | DSC7444.jpg  | _DSC7491.jpg           | DSC7550.jpg  | DSC7590.jpg |
| SC6922.jpg   | DSC6964.jpg  | SC7004.jpg  | DSC7044.jpg  | DSC7084.jpg | DSC7124.jpg    | DSC7164.jpg  | DSC7205.jpg | DSC7245.jpg  | DSC7285.jpg  | SC7325.jpg  | _DSC7365.jpg | DSC7405.jpg  | DSC7445.jpg  | DSC7492.jpg            | _DSC7551.jpg | DSC7591.jpg |
| SC6923.jpg   | _DSC6965.jpg | DSC7005.jpg | DSC7045.jpg  | DSC7085.jpg | SC7125.jpg     | DSC7165.jpg  | DSC7206.jpg | DSC7246.jpg  | _DSC7286.jpg | SC7326.jpg  | DSC7366.jpg  | SC7406.jpg   | SC7446.jpg   | osc7493.jpg            | OSC7552.jpg  | DSC7592.jpg |
| OSC6924.jpg  | DSC6966.jpg  | DSC7006.jpg | SC7046.jpg   | DSC7086.jpg | DSC7126.jpg    | DSC7166.jpg  | DSC7207.jpg | DSC7247.jpg  | DSC7287.jpg  | OSC7327.jpg | DSC7367.jpg  | SC7407.jpg   | DSC7447.jpg  | DSC7499.jpg            | OSC7553.jpg  | DSC7593.jpg |
| OSC6925.jpg  | DSC6967.jpg  | DSC7007.jpg | OSC7047.jpg  | DSC7087.jpg | DSC7127.jpg    | DSC7167.jpg  | DSC7208.jpg | DSC7248.jpg  | OSC7288.jpg  | OSC7328.jpg | osc7368.jpg  | SC7408.jpg   | SC7448.jpg   | o _DSC7500.jpg         | OSC7554.jpg  | OSC7594.jpg |
| DSC6926.jpg  | DSC6968.jpg  | DSC7008.jpg | SC7048.jpg   | DSC7088.jpg | DSC7128.jpg    | DSC7168.jpg  | DSC7209.jpg | DSC7249.jpg  | DSC7289.jpg  | SC7329.jpg  | DSC7369.jpg  | SC7409.jpg   | DSC7449.jpg  | _DSC7505.jpg           | OSC7555.jpg  | DSC7595.jpg |
| DSC6927.jpg  | DSC6969.jpg  | DSC7009.jpg | DSC7049.jpg  | DSC7089.jpg | DSC7129.jpg    | DSC7169.jpg  | DSC7210.jpg | OSC7250.jpg  | DSC7290.jpg  | SC7330.jpg  | SC7370.jpg   | SC7410.jpg   | DSC7450.jpg  | DSC7506.jpg            | DSC7556.jpg  | DSC7596.jpg |
| DSC6928.jpg  | DSC6970.jpg  | DSC7010.jpg | OSC7050.jpg  | DSC7090.jpg | OSC7130.jpg    | DSC7170.jpg  | DSC7211.jpg | DSC7251.jpg  | DSC7291.jpg  | DSC7331.jpg | OSC7371.jpg  | DSC7411.jpg  | _DSC7451.jpg | _DSC7514.jpg           | OSC7557.jpg  | SC7597.jpg  |
| SC6929.jpg   | DSC6971.jpg  | DSC7011.jpg | OSC7051.jpg  | DSC7091.jpg | og_DSC7131.jpg | DSC7171.jpg  | DSC7212.jpg | DSC7252.jpg  | OSC7292.jpg  | OSC7332.jpg | DSC7372.jpg  | DSC7412.jpg  | OSC7452.jpg  | DSC7515.jpg            | OSC7558.jpg  | DSC7598.jpg |
| DSC6930.jpg  | DSC6972.jpg  | DSC7012.jpg | OSC7052.jpg  | DSC7092.jpg | OSC7132.jpg    | DSC7172.jpg  | DSC7213.jpg | DSC7253.jpg  | DSC7293.jpg  | DSC7333.jpg | DSC7373.jpg  | _DSC7413.jpg | OSC7453.jpg  | DSC7516.jpg            | OSC7559.jpg  | DSC7599.jpg |
| DSC6931.jpg  | DSC6973.jpg  | DSC7013.jpg | DSC7053.jpg  | DSC7093.jpg | _DSC7133.jpg   | DSC7173.jpg  | DSC7214.jpg | OSC7254.jpg  | _DSC7294.jpg | SC7334.jpg  | DSC7374.jpg  | DSC7414.jpg  | SC7454.jpg   | DSC7520.jpg            | OSC7560.jpg  | DSC7600.jpg |
| DSC6932.jpg  | DSC6974.jpg  | DSC7014.jpg | DSC7054.jpg  | DSC7094.jpg | DSC7134.jpg    | DSC7174.jpg  | DSC7215.jpg | DSC7255.jpg  | DSC7295.jpg  | DSC7335.jpg | DSC7375.jpg  | DSC7415.jpg  | SC7455.jpg   | _DSC7521.jpg           | DSC7561.jpg  | DSC7601.jpg |
| DSC6934.jpg  | DSC6975.jpg  | DSC7015.jpg | SC7055.jpg   | DSC7095.jpg | DSC7135.jpg    | DSC7175.jpg  | DSC7216.jpg | DSC7256.jpg  | DSC7296.jpg  | DSC7336.jpg | SC7376.jpg   | _DSC7416.jpg | SC7456.jpg   | DSC7522.jpg            | SC7562.jpg   | DSC7602.jpg |
| DSC6935.jpg  | DSC6976.jpg  | DSC7016.jpg | SC7056.jpg   | DSC7096.jpg | SC7136.jpg     | DSC7176.jpg  | DSC7217.jpg | DSC7257.jpg  | DSC7297.jpg  | DSC7337.jpg | DSC7377.jpg  | SC7417.jpg   | SC7457.jpg   | DSC7523.jpg            | OSC7563.jpg  | DSC7604.jpg |
| DSC6936.jpg  | DSC6977.jpg  | DSC7017.jpg | DSC7057.jpg  | DSC7097.jpg | _DSC7137.jpg   | DSC7177.jpg  | DSC7218.jpg | DSC7258.jpg  | _DSC7298.jpg | DSC7338.jpg | _DSC7378.jpg | DSC7418.jpg  | SC7458.jpg   | DSC7524.jpg            | OSC7564.jpg  | DSC7605.jpg |
| DSC6937.jpg  | DSC6978.jpg  | DSC7018.jpg | _DSC7058.jpg | DSC7098.jpg | _DSC7138.jpg   | DSC7178.jpg  | DSC7219.jpg | DSC7259.jpg  | DSC7299.jpg  | DSC7339.jpg | DSC7379.jpg  | DSC7419.jpg  | SC7459.jpg   | DSC7525.jpg            | OSC7565.jpg  | DSC7606.jpg |
| DSC6938.jpg  | DSC6979.jpg  | DSC7019.jpg | DSC7059.jpg  | DSC7099.jpg | _DSC7139.jpg   | DSC7179.jpg  | DSC7220.jpg | DSC7260.jpg  | _DSC7300.jpg | DSC7340.jpg | DSC7380.jpg  | _DSC7420.jpg | DSC7460.jpg  | DSC7526.jpg            | DSC7566.jpg  | DSC7607.jpg |
| _DSC6939.jpg | DSC6980.jpg  | DSC7020.jpg | DSC7060.jpg  | DSC7100.jpg | DSC7140.jpg    | DSC7180.jpg  | DSC7221.jpg | DSC7261.jpg  | DSC7301.jpg  | DSC7341.jpg | _DSC7381.jpg | DSC7421.jpg  | DSC7461.jpg  | DSC7527.jpg            | _DSC7567.jpg | DSC7608.jpg |
| DSC6940.jpg  | DSC6981.jpg  | DSC7021.jpg | DSC7061.jpg  | DSC7101.jpg | DSC7141.jpg    | DSC7181.jpg  | DSC7222.jpg | DSC7262.jpg  | _DSC7302.jpg | DSC7342.jpg | DSC7382.jpg  | DSC7422.jpg  | SC7462.jpg   | DSC7528.jpg            | DSC7568.jpg  | DSC7609.jpg |
| OSC6941.jpg  | DSC6982.jpg  | DSC7022.jpg | SC7062.jpg   | DSC7102.jpg | DSC7142.jpg    | DSC7182.jpg  | DSC7223.jpg | DSC7263.jpg  | DSC7303.jpg  | DSC7343.jpg | DSC7383.jpg  | SC7423.jpg   | DSC7463.jpg  | DSC7529.jpg            | DSC7569.jpg  | DSC7610.jpg |
| SC6942.jpg   | DSC6983.jpg  | DSC7023.jpg | SC7063.jpg   | DSC7103.jpg | OSC7143.jpg    | DSC7183.jpg  | DSC7224.jpg | DSC7264.jpg  | _DSC7304.jpg | DSC7344.jpg | SC7384.jpg   | DSC7424.jpg  | SC7464.jpg   | o _DSC7530.jpg         | DSC7570.jpg  | DSC7611.jpg |
| DSC6943.jpg  | DSC6984.jpg  | DSC7024.jpg | SC7064.jpg   | DSC7104.jpg | DSC7144.jpg    | DSC7184.jpg  | DSC7225.jpg | _DSC7265.jpg | _DSC7305.jpg | SC7345.jpg  | DSC7385.jpg  | _DSC7425.jpg | SC7465.jpg   | DSC7531.jpg            | _DSC7571.jpg | DSC7612.jpg |
| DSC6944.jpg  | DSC6985.jpg  | DSC7025.jpg | _DSC7065.jpg | DSC7105.jpg | _DSC7145.jpg   | DSC7185.jpg  | DSC7226.jpg | DSC7266.jpg  | _DSC7306.jpg | DSC7346.jpg | _DSC7386.jpg | DSC7426.jpg  | _DSC7466.jpg | _DSC7532.jpg           | DSC7572.jpg  | DSC7613.jpg |
| DSC6945.jpg  | DSC6986.jpg  | DSC7026.jpg | DSC7066.jpg  | DSC7106.jpg | DSC7146.jpg    | DSC7186.jpg  | DSC7227.jpg | DSC7267.jpg  | _DSC7307.jpg | DSC7347.jpg | DSC7387.jpg  | DSC7427.jpg  | DSC7467.jpg  | DSC7533.jpg            | DSC7573.jpg  | DSC7614.jpg |
| DSC6946.jpg  | DSC6987.jpg  | DSC7027.jpg | DSC7067.jpg  | DSC7107.jpg | _DSC7147.jpg   | DSC7187.jpg  | DSC7228.jpg | DSC7268.jpg  | _DSC7308.jpg | DSC7348.jpg | DSC7388.jpg  | DSC7428.jpg  | DSC7468.jpg  | DSC7534.jpg            | DSC7574.jpg  | DSC7615.jpg |
| DSC6947.jpg  | DSC6988.jpg  | DSC7028.jpg | DSC7068.jpg  | DSC7108.jpg | _DSC7148.jpg   | DSC7188.jpg  | DSC7229.jpg | DSC7269.jpg  | DSC7309.jpg  | DSC7349.jpg | DSC7389.jpg  | _DSC7429.jpg | DSC7469.jpg  | DSC7535.jpg            | DSC7575.jpg  | DSC7616.jpg |
| DSC6948.jpg  | DSC6989.jpg  | DSC7029.jpg | DSC7069.jpg  | DSC7109.jpg | DSC7149.jpg    | DSC7189.jpg  | DSC7230.jpg | DSC7270.jpg  | _DSC7310.jpg | DSC7350.jpg | DSC7390.jpg  | DSC7430.jpg  | DSC7470.jpg  | DSC7536.jpg            | DSC7576.jpg  | DSC7617.jpg |
| SC6949.jpg   | DSC6990.jpg  | DSC7030.jpg | SC7070.jpg   | DSC7110.jpg | _DSC7150.jpg   | DSC7191.jpg  | DSC7231.jpg | DSC7271.jpg  | DSC7311.jpg  | DSC7351.jpg | DSC7391.jpg  | DSC7431.jpg  | SC7471.jpg   | _DSC7537.jpg           | DSC7577.jpg  | DSC7618.jpg |

#### Images processed as JPEG files

| 22-06_lceland_6914.jpg           | 22-06_lceland_7249.jpg       | 22-06_lceland_7576.jpg        | 22-06_lceland_7836.jpg |
|----------------------------------|------------------------------|-------------------------------|------------------------|
| 22-06_lceland_6918.jpg           | 22-06_lceland_7251.jpg       | og 22-06_lceland_7577.jpg     | 22-06_lceland_7837.jpg |
| 22-06_lceland_6925.jpg           | 22-06_lceland_7259.jpg       | 22-06_lceland_7586.jpg        | 22-06_lceland_7841.jpg |
| 22-06_lceland_6927.jpg           | 22-06_lceland_7269.jpg       | 🔯 22-06_lceland_7593.jpg      | 22-06_lceland_7851.jpg |
| 22-06_lceland_6937.jpg           | 22-06_lceland_7318.jpg       | 22-06_lceland_7596.jpg        | 22-06_lceland_7860.jpg |
| 22-06_lceland_6938.jpg           | 22-06_lceland_Phone 0237.jpg | 22-06_lceland_7608.jpg        | 22-06_lceland_7862.jpg |
| 🙆 22-06_lceland_6939.jpg         | 22-06_lceland_7332.jpg       | 22-06_lceland_7627.jpg        | 22-06_lceland_7868.jpg |
| 🔯 22-06_lceland_6944.jpg         | 22-06_lceland_7338.jpg       | 22-06_lceland_7631.jpg        | 22-06_lceland_7878.jpg |
| 22-06_lceland_6945.jpg           | 22-06_lceland_7346.jpg       | 22-06_lceland_7636.jpg        | 22-06_lceland_7883.jpg |
| 22-06_lceland_6945_print.jpg     | 22-06_lceland_7351.jpg       | 22-06_lceland_7639.jpg        | 22-06_lceland_7888.jpg |
| 22-06_lceland_6948.jpg           | 22-06_lceland_7351r.jpg      | 22-06_lceland_7666.jpg        | 22-06_lceland_7898.jpg |
| 22-06_lceland_6957.jpg           | 22-06_lceland_7368.jpg       | 22-06_lceland_7654.jpg        | debug.log              |
| 22-06_lceland_6963.jpg           | 22-06_lceland_7369.jpg       | 22-06_lceland_7655.jpg        |                        |
| 22-06_lceland_6998.jpg           | 22-06_lceland_7371.jpg       | 22-06_lceland_7658.jpg        |                        |
| 🔄 22-06_lceland_6998r.jpg        | 22-06_lceland_7379.jpg       | 22-06_lceland_7660.jpg        |                        |
| 22-06_lceland_7023.jpg           | 22-06_lceland_7392.jpg       | 22-06_lceland_7644.jpg        |                        |
| 22-06_lceland_7030.jpg           | 🔯 22-06_lceland_7398.jpg     | 22-06_lceland_7669.jpg        |                        |
| 22-06_lceland_7034.jpg           | 🙆 22-06_lceland_7399.jpg     | 22-06_lceland_7678.jpg        |                        |
| 22-06_lceland_7040_41.jpg        | 22-06_lceland_7404.jpg       | 22-06_lceland_7680.jpg        |                        |
| 22-06_lceland_7052.jpg           | 22-06_lceland_7411.jpg       | 22-06_lceland_7684.jpg        |                        |
| 22-06_lceland_7056_57.jpg        | 22-06_lceland_7414.jpg       | 22-06_lceland_7684r.jpg       |                        |
| 22-06_lceland_7056_57_border.jpg | 22-06_lceland_7424.jpg       | 22-06_lceland_7686.jpg        |                        |
| 22-06_lceland_7056_57b.jpg       | 22-06_lceland_7434.jpg       | 22-06_lceland_7692.jpg        |                        |
| 🔄 22-06_lceland_7061.jpg         | 22-06_lceland_7437.jpg       | 22-06_lceland_7697.jpg        |                        |
| 22-06_lceland_7070.jpg           | 22-06_lceland_7439.jpg       | 22-06_lceland_7706.jpg        |                        |
| 22-06_lceland_7082.jpg           | 22-06_lceland_7442.jpg       | 22-06_lceland_7708.jpg        |                        |
| 22-06_lceland_7085.jpg           | 22-06_lceland_7445.jpg       | 22-06_lceland_7714.jpg        |                        |
| 22-06_lceland_7090.jpg           | 22-06_lceland_7451.jpg       | 22-06_lceland_7714_print.jpg  |                        |
| 22-06_lceland_7109.jpg           | 22-06_lceland_7452.jpg       | 22-06_lceland_7714_printr.jpg |                        |
| 22-06_lceland_7168.jpg           | 22-06_lceland_7460.jpg       | 22-06_lceland_7729.jpg        |                        |
| 22-06_lceland_7184.jpg           | 22-06_lceland_7478.jpg       | 22-06_lceland_7729_BW.jpg     |                        |
| 22-06_lceland_7184r.jpg          | 22-06_lceland_7478r.jpg      | 22-06_lceland_7737.jpg        |                        |
| 22-06_lceland_7193.jpg           | 22-06_lceland_7525.jpg       | 22-06_lceland_7749.jpg        |                        |
| 22-06_lceland_7197.jpg           | 22-06_lceland_7529.jpg       | 22-06_lceland_7752.jpg        |                        |
| 22-06_lceland_7202.jpg           | 22-06_lceland_7534.jpg       | 22-06_lceland_7756.jpg        |                        |
| 22-06_lceland_7207.jpg           | 22-06_lceland_7546.jpg       | 22-06_lceland_7761.jpg        |                        |
| 22-06_lceland_7210.jpg           | 22-06_lceland_7552.jpg       | 22-06_lceland_7767.jpg        |                        |
| 22-06_lceland_7220.jpg           | 22-06_lceland_7556.jpg       | 22-06_lceland_7778.jpg        |                        |
| 22-06_lceland_7234.jpg           | 22-06_lceland_7559.jpg       | 22-06_lceland_7797.jpg        |                        |
| 22-06_lceland_7238.jpg           | 22-06_lceland_7568.jpg       | 22-06_lceland_7798.jpg        |                        |
| 22-06_lceland_7243.jpg           | 22-06_lceland_7571.jpg       | 22-06_lceland_7803.jpg        |                        |
|                                  |                              |                               |                        |

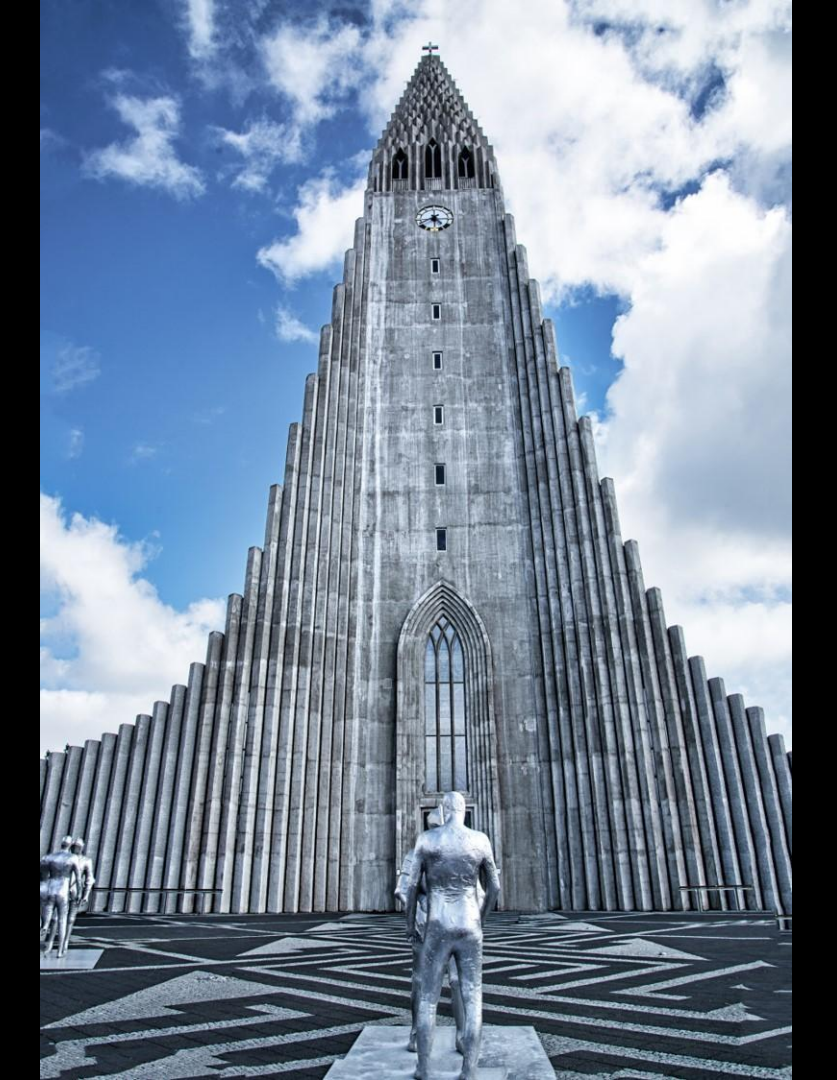

#### Hallgrimskirkja, Reykjavik

#### What did I see?

- Symmetry
- Height
- Functional grey building materials
- Interesting foreground

#### Shot information

- Nikon D600, 24mm focal length
- ISO 200
- 1/250 f/ll (aperture priority)

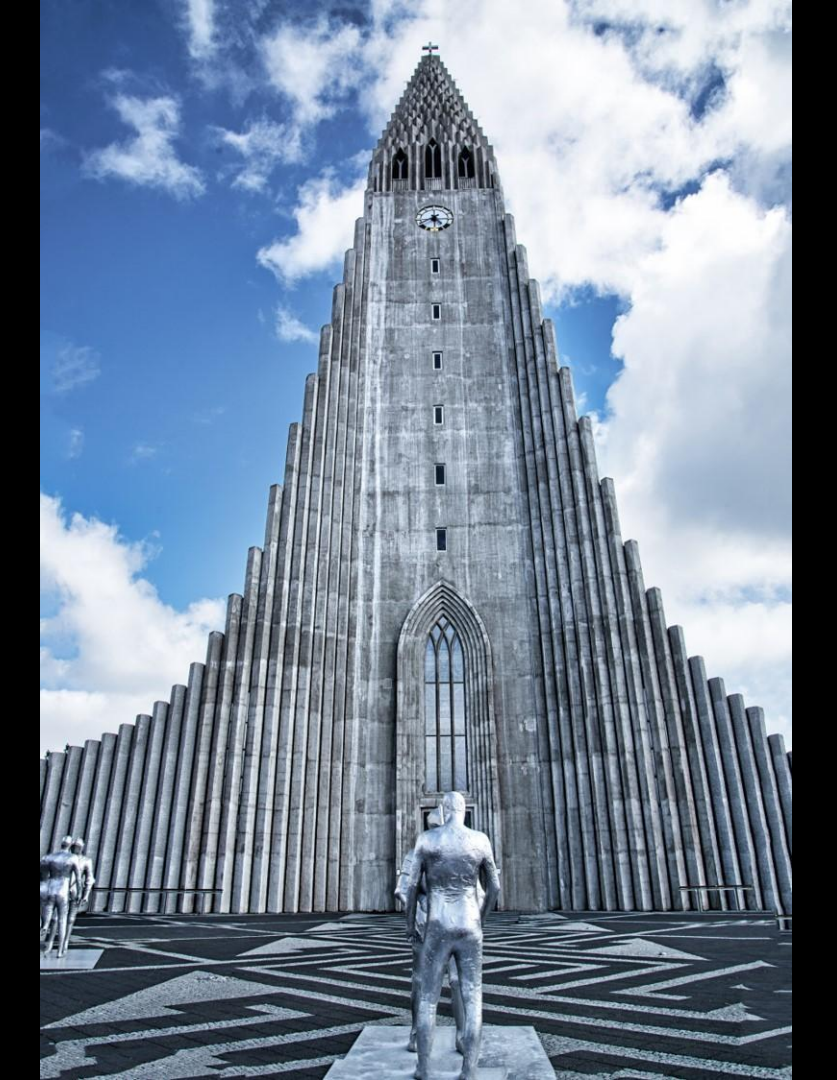

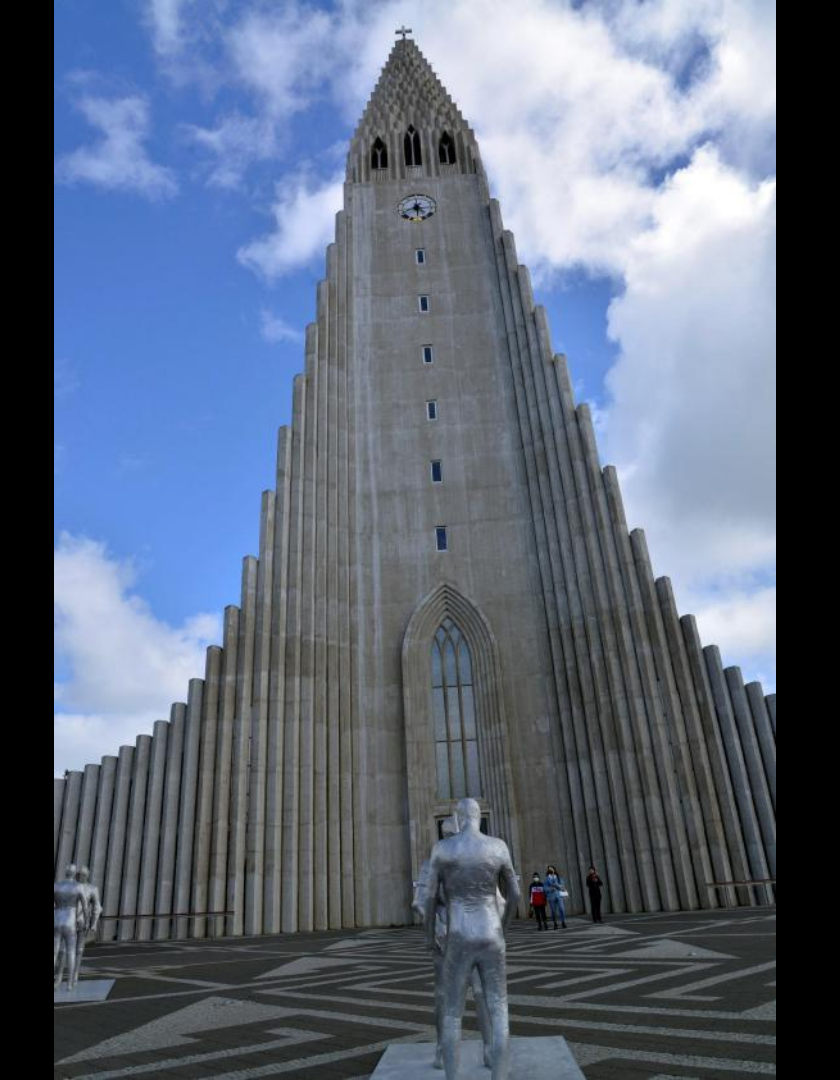

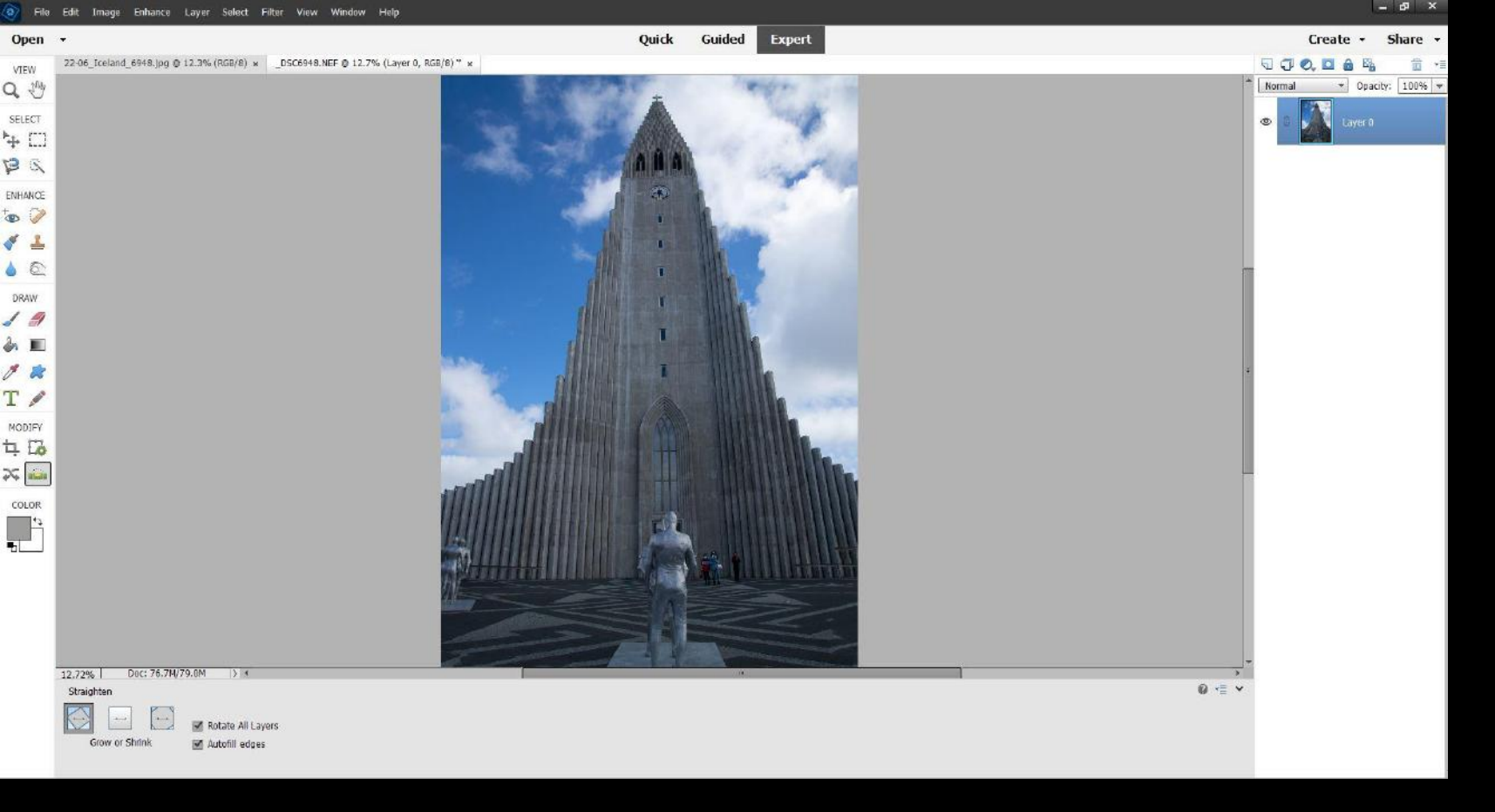

- Raw file opened in Photoshop Elements 22 (PE22) raw converter
- Highlights reduced
- PE22 'Expert' opened Straighten tool autofill edges

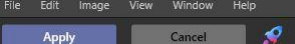

A Look

- +

😤 Edit 🛛 🤅 Info

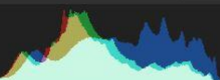

\$ • • • • •

Essentials \_DSC6948.NEF Light Al Enhance Al Structure Color B&W Conversion Details Enhancer Small Details Medium Details 43 Weige Details 43 Weige Detai

arpen 0
Advanced Settings
Edit Mask~
enoise
ndscape Enhancer
gnette

- Opened up Luminar 4 as Elements Plug-in
- Increased Accent to 100%, Structure to 32% (masking sky), Details to 43%/43%/43%
- 'Apply'

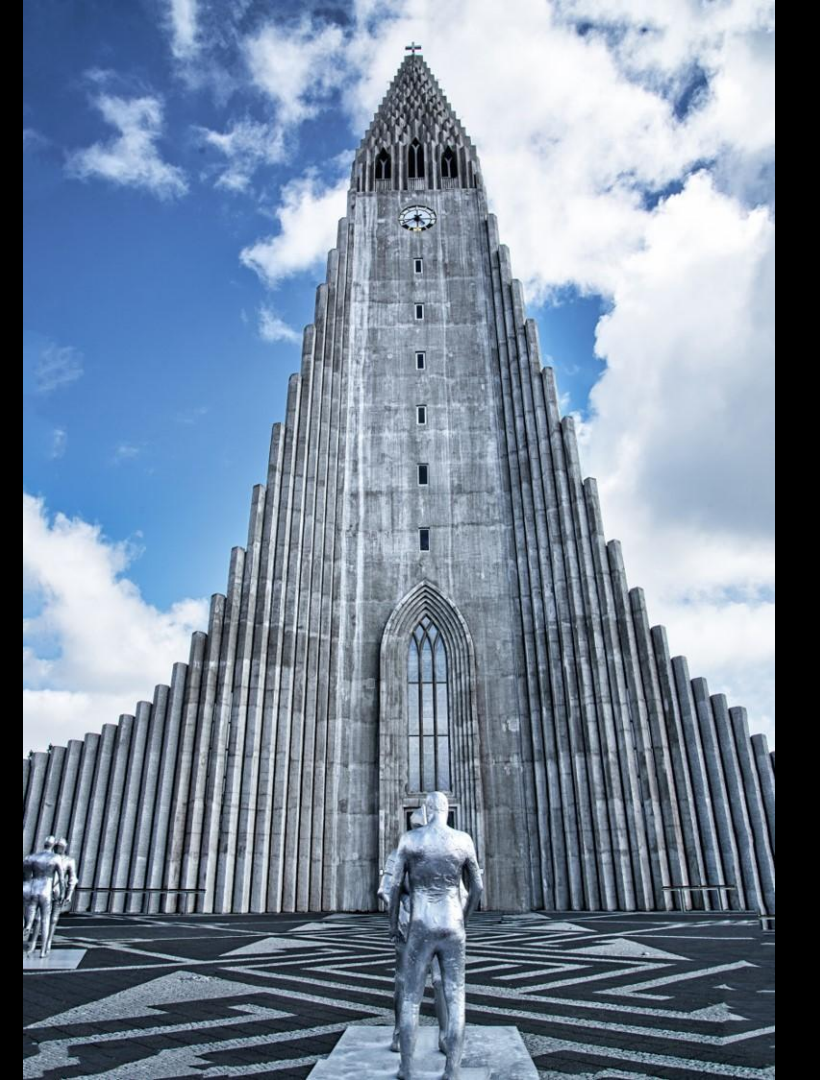

#### Back in PE22:

- Flatten the layer
- Clone out the people
- Select church & foreground, open Layers, adjust Levels
- Select the sky, open Layers, desaturate
- Flatten
- Sharpen
- Save as jpg file

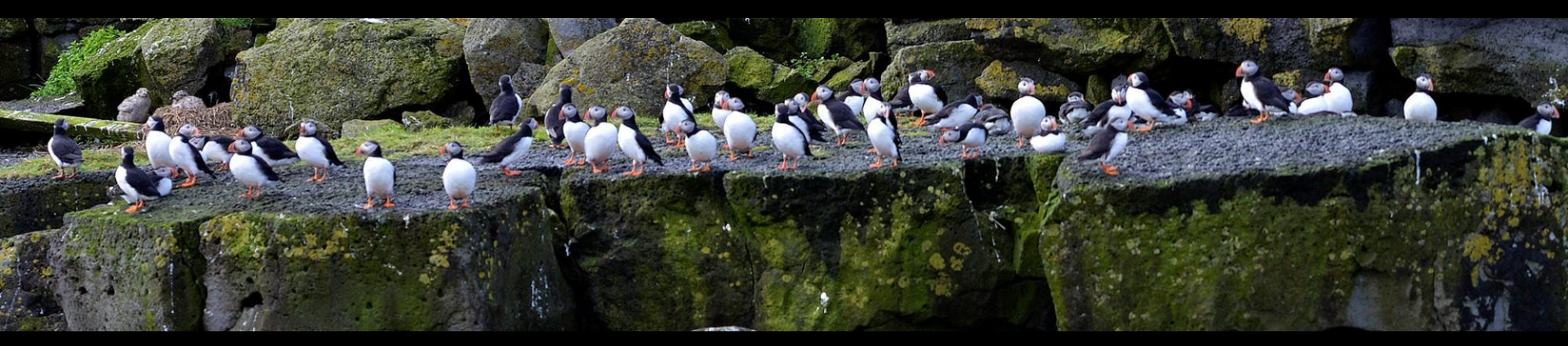

#### Puffin Island, Reykjavik

#### What did I see?

- Symmetry and detail
- 'Letterbox' shape of the birds standing in a horizontal line, excluding distracting detail
- Contrasting colours of birds and rocks
- A static picture

#### Shot information

- Nikon D600, 280mm focal length
- ISO 800
- 1/1250 f/5.6 (shutter priority)

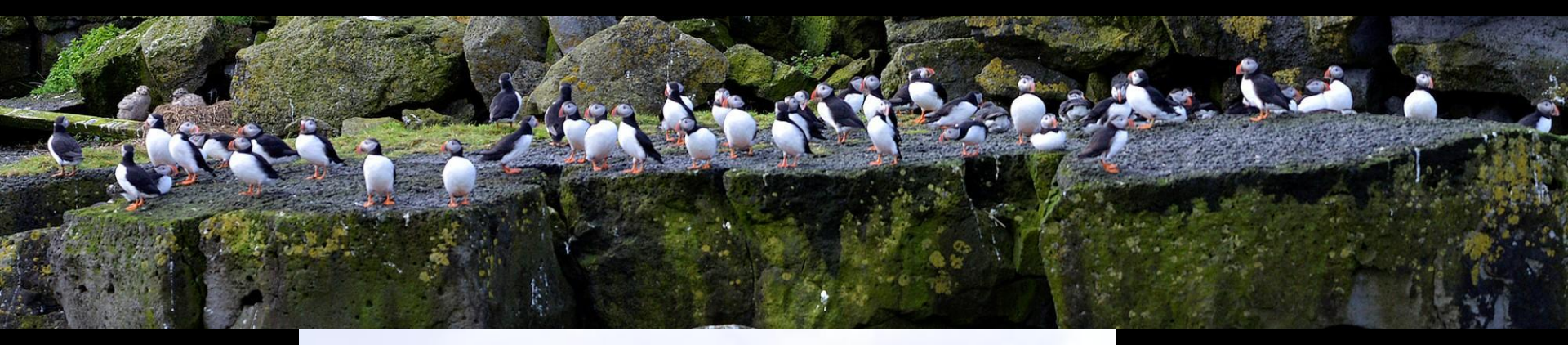

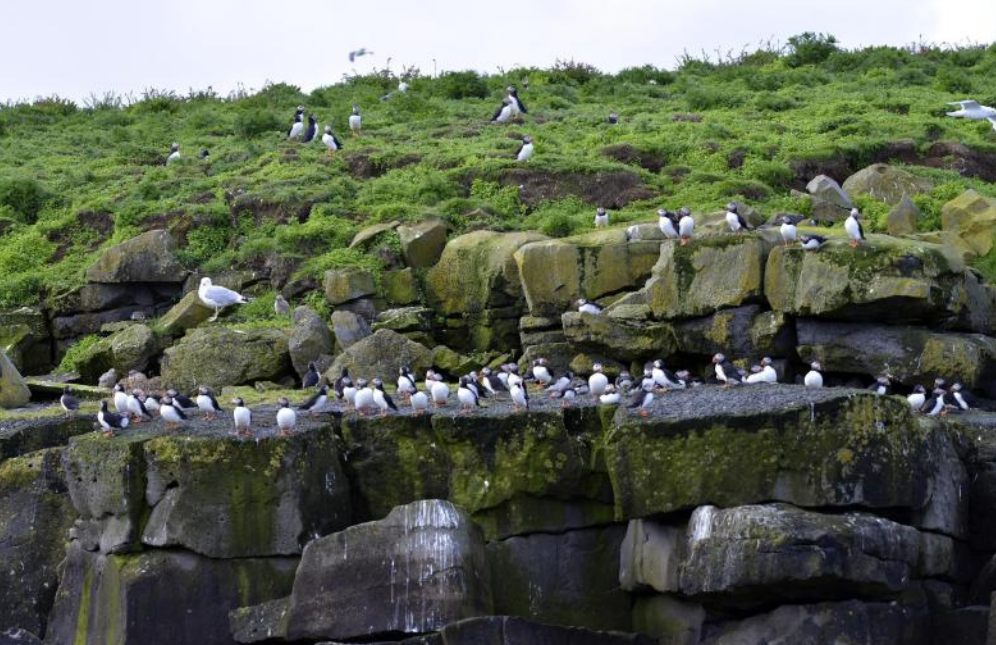

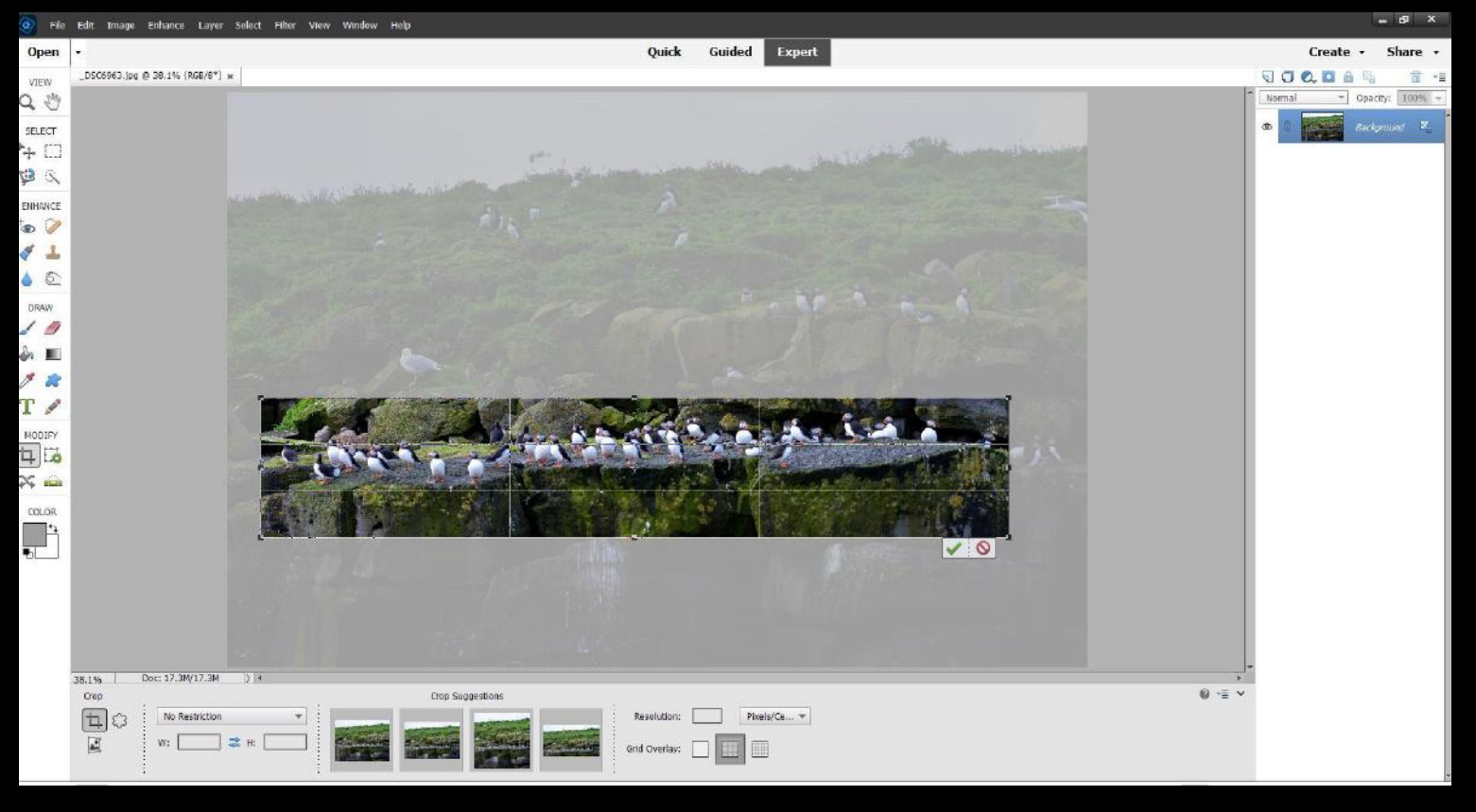

- No Raw file
- High quality Jpeg opened in PE22
- Crop

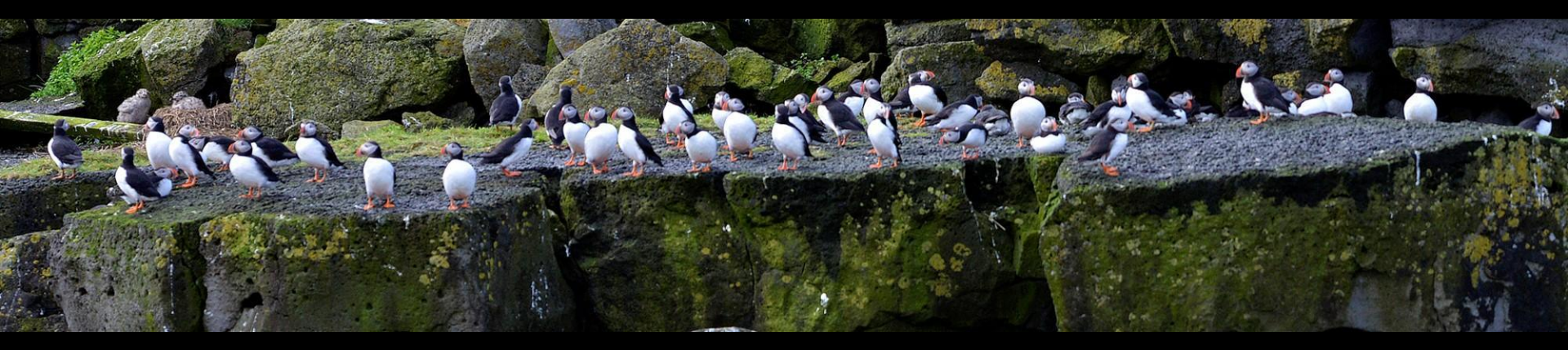

Still in PE22:

- Auto contrast
- Auto sharpen
- Saved as jpg file

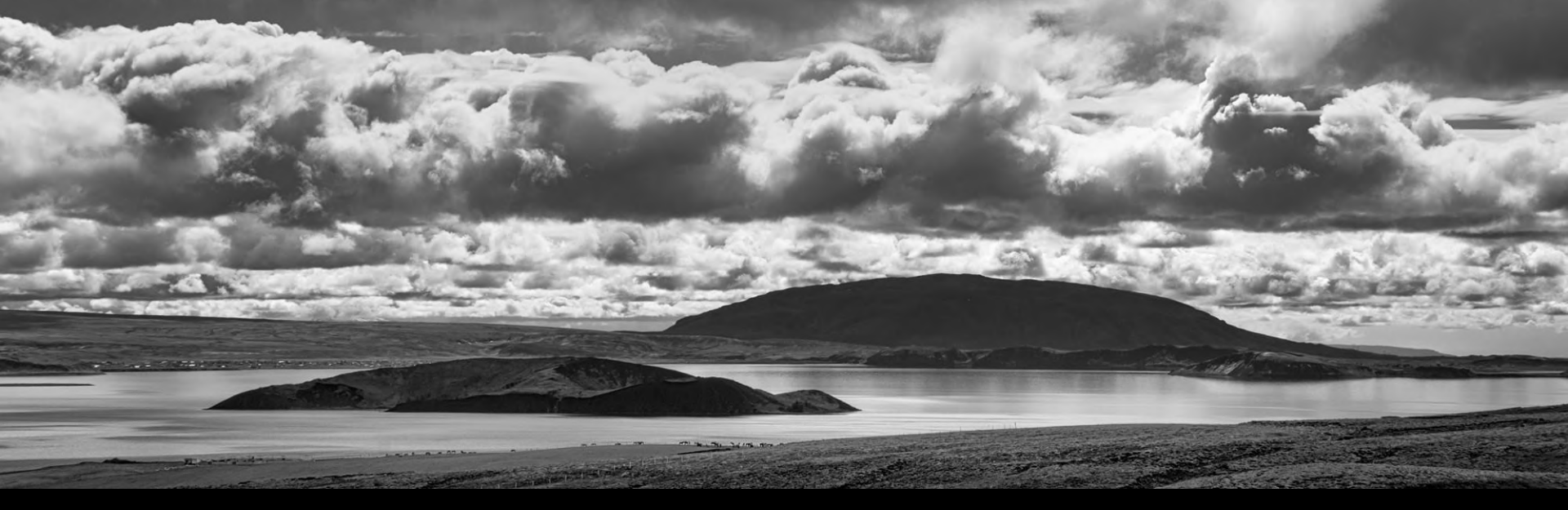

#### What did I see?

- Little colour contrast suggested a monochrome approach
- Heavy clouds also good for monochrome
- Hills, water and clouds interplay, with little foreground interest
- An unusual landscape with drama

#### Shot information

- Nikon D600, 85mm focal length
- ISO 160
- 1/800 f/9 (aperture priority)

#### Thingvellir National Park

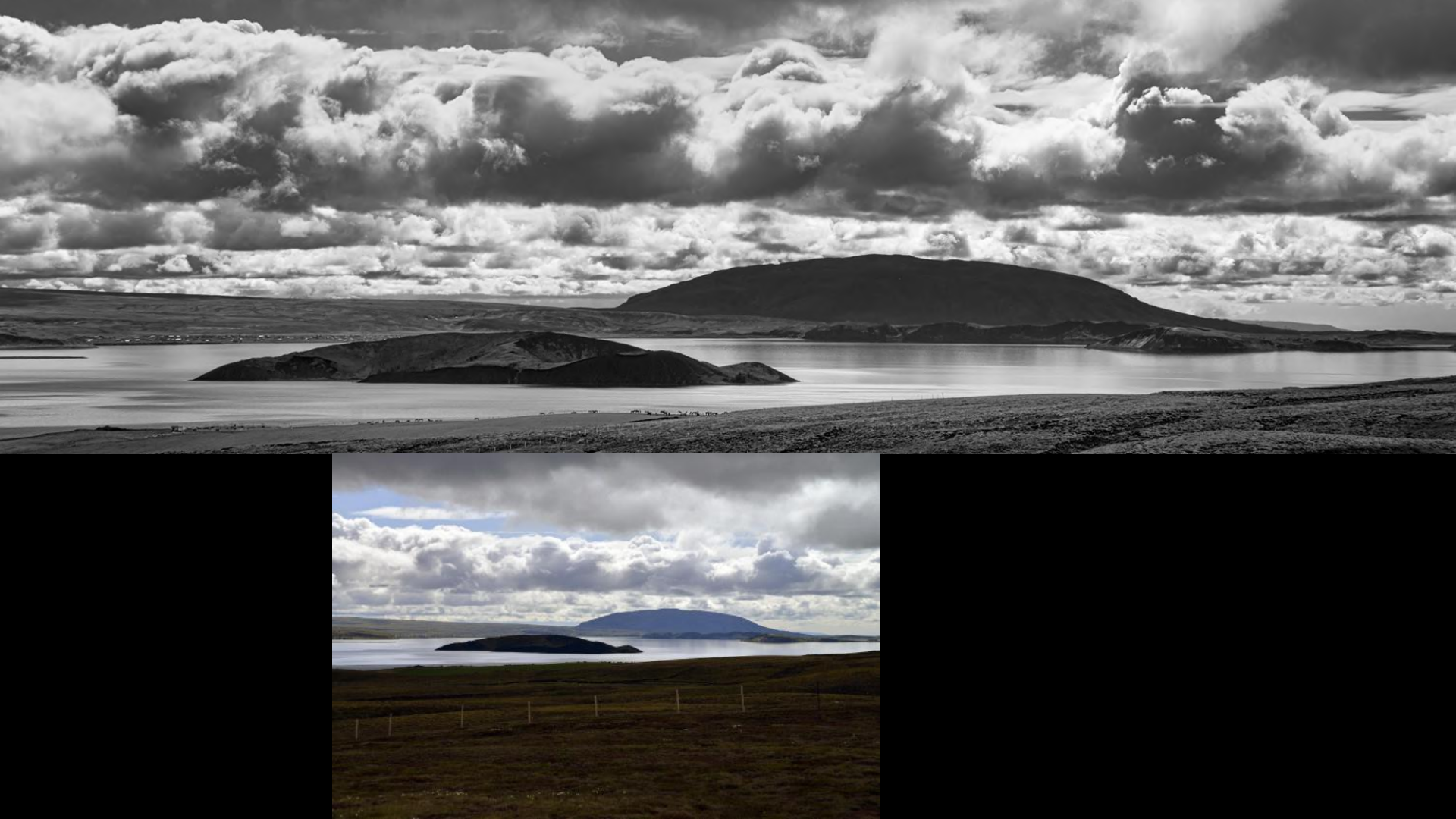

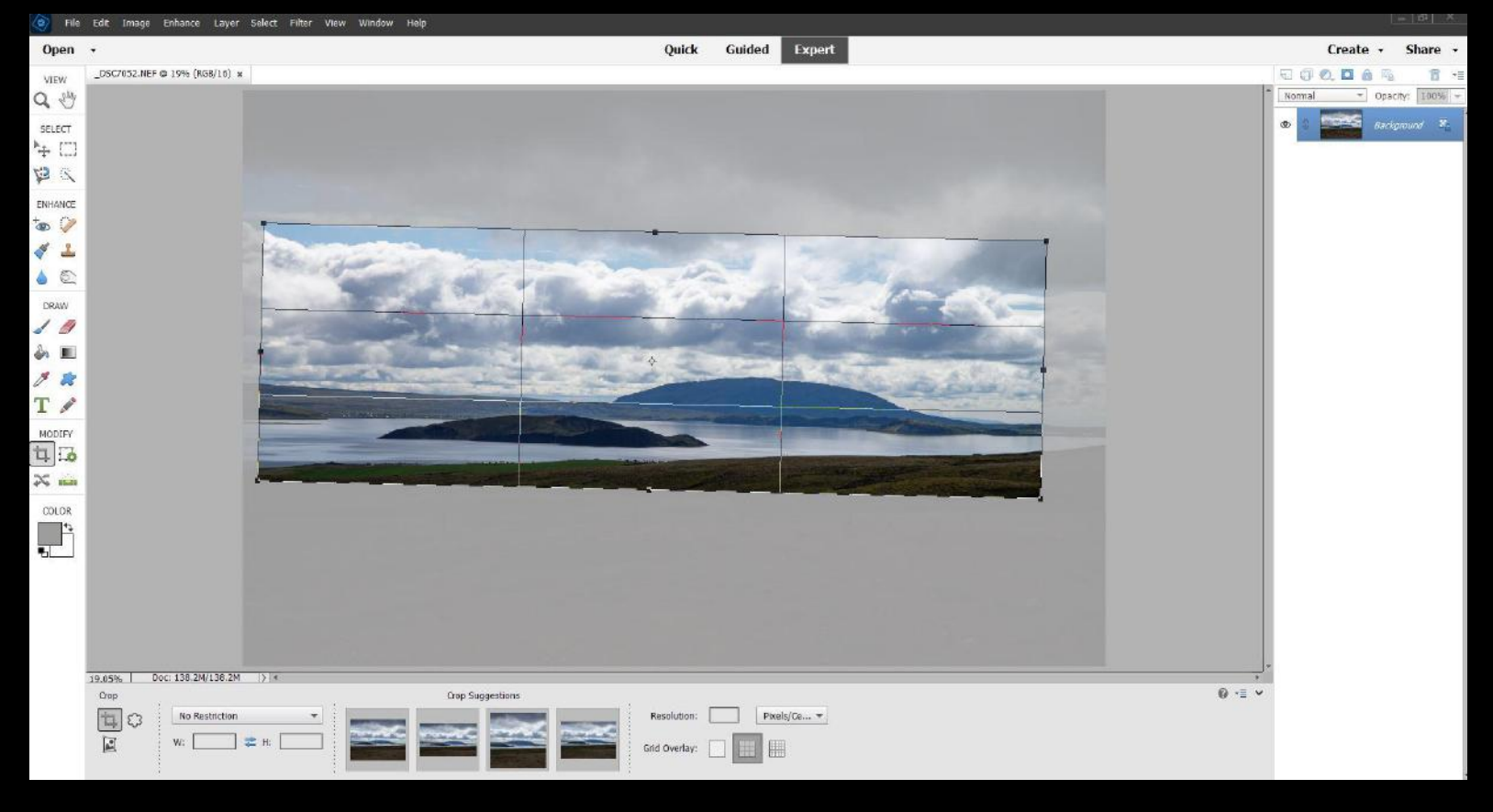

- Raw file opened in PE22 raw converter
- Shadows lightened
- PE22 'Expert' opened Crop tool

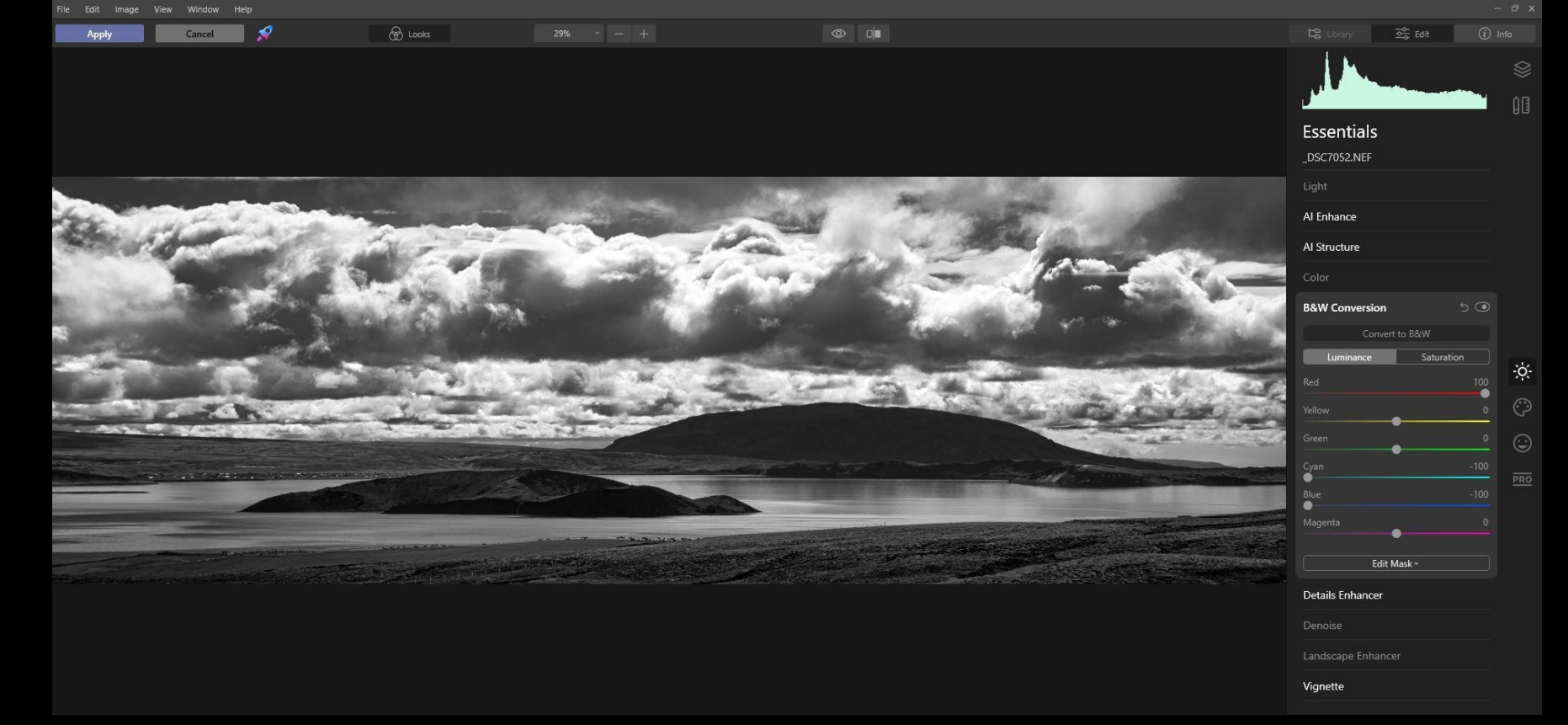

- Opened up Luminar 4 as Elements Plug-in
- B&W conversion Red +100, cyan -100, blue -100
- Increased Accent to 44%, Structure to 58% (masking sky), Details to 26%/26%/26%
- Set Vignette to -50
- 'Apply'

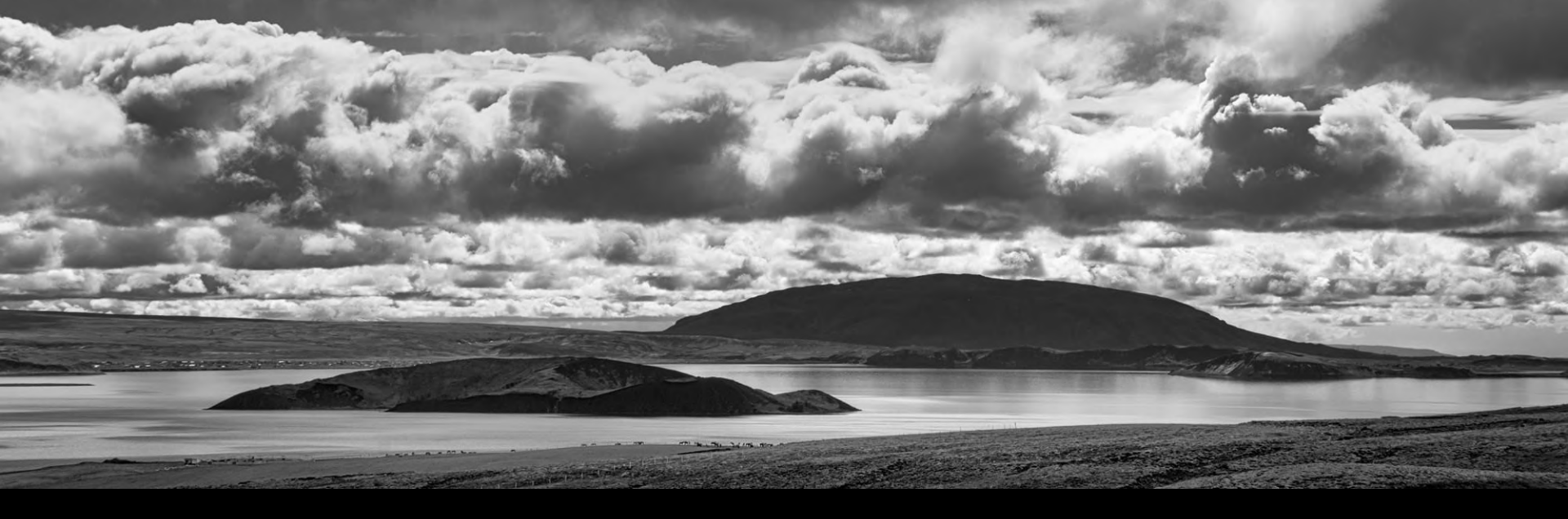

Back in PE22:

- Increase Brightness to 19
- Save as jpg file

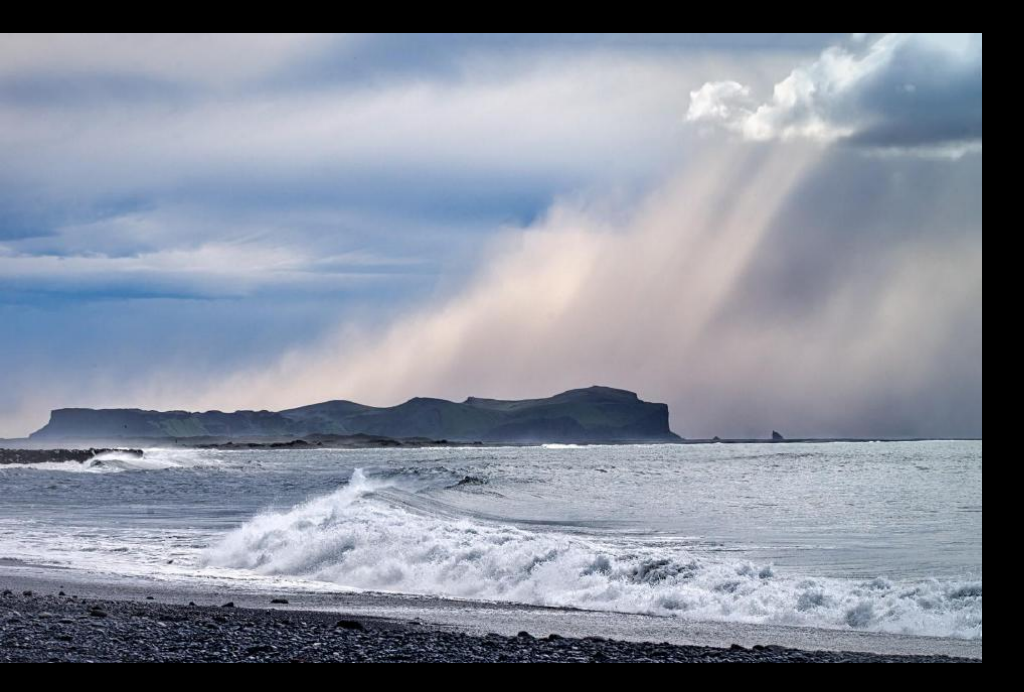

#### What did I see?

- Subtle colours
- Interesting clouds and sunlight rays
- Interesting wave patterns just before the turn
- A peaceful landscape with great potential in the sky

#### Shot information

- Nikon D600, 125mm focal length
- ISO 500
- 1/1000 f/11 (aperture priority)

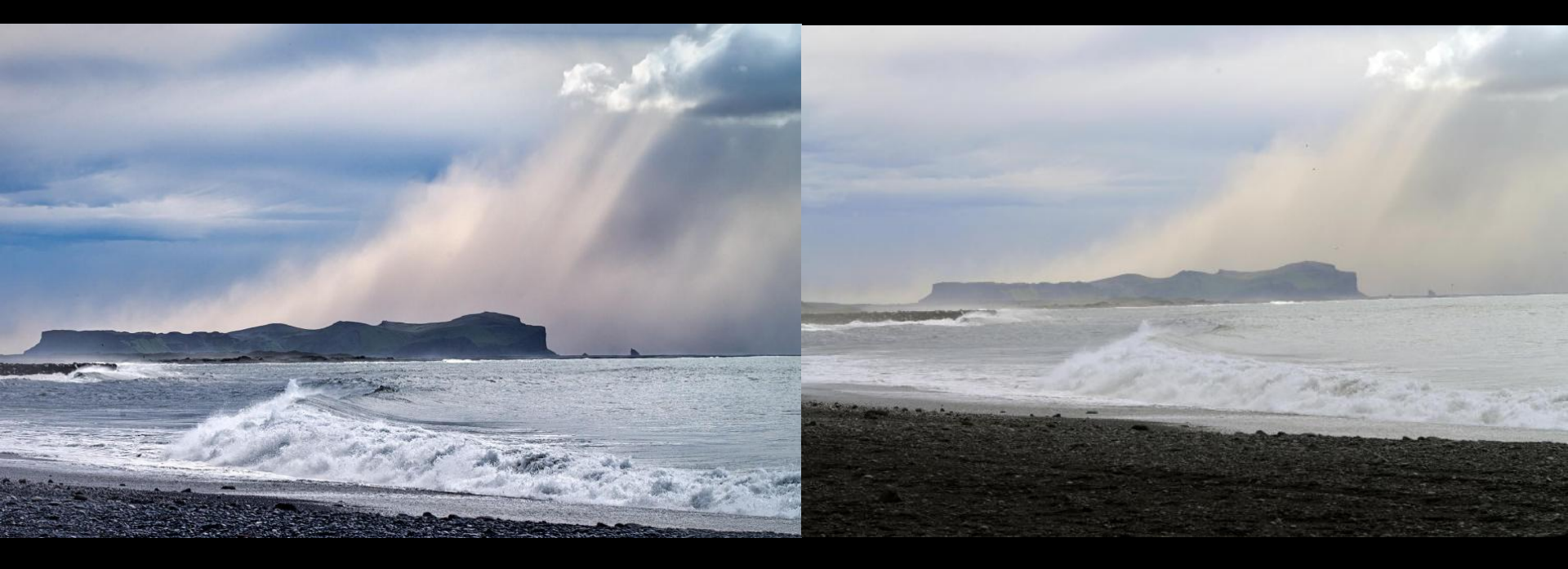

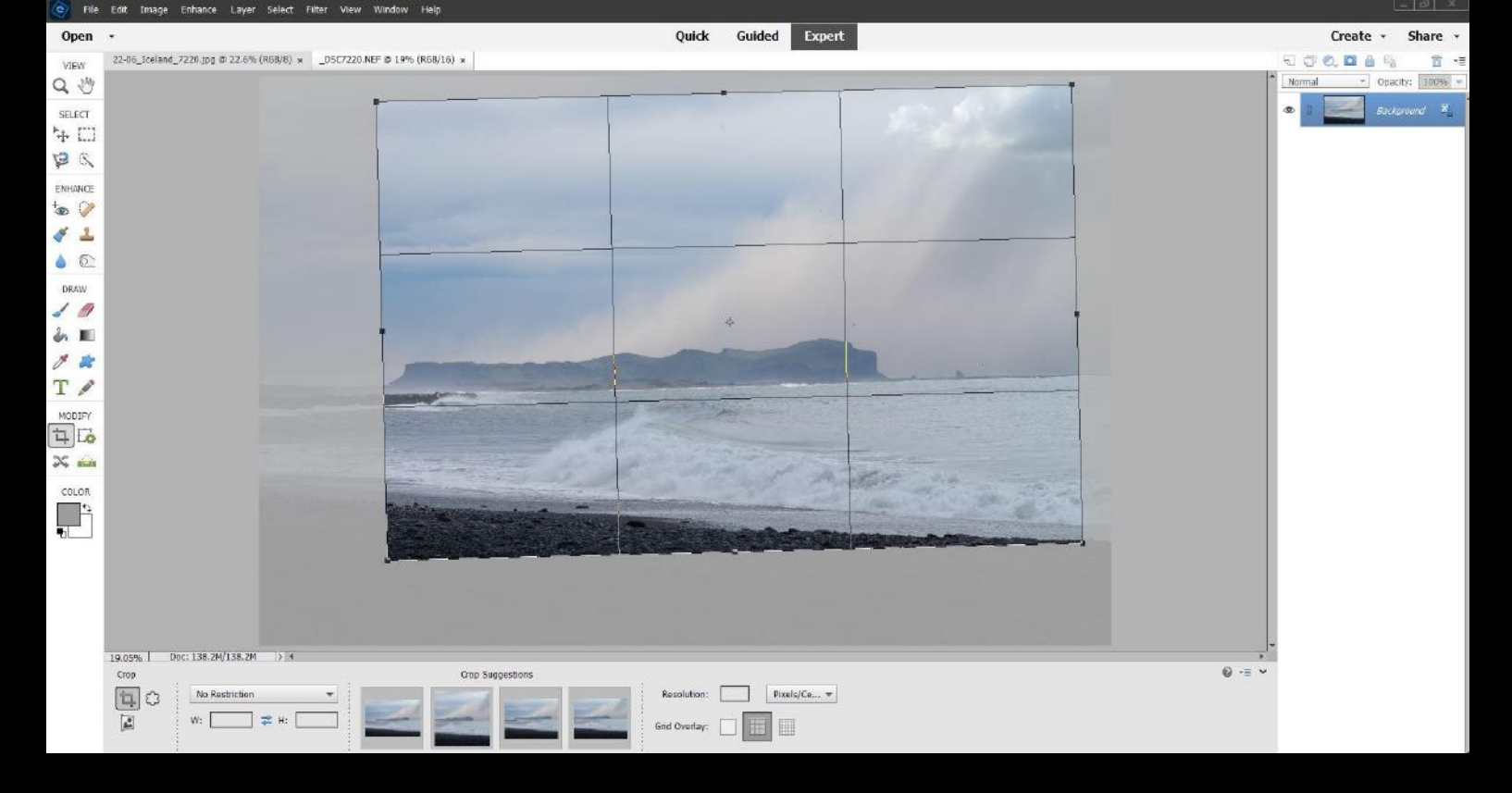

- Raw file opened in PE22 raw converter
- PE22 'Expert' opened Crop tool

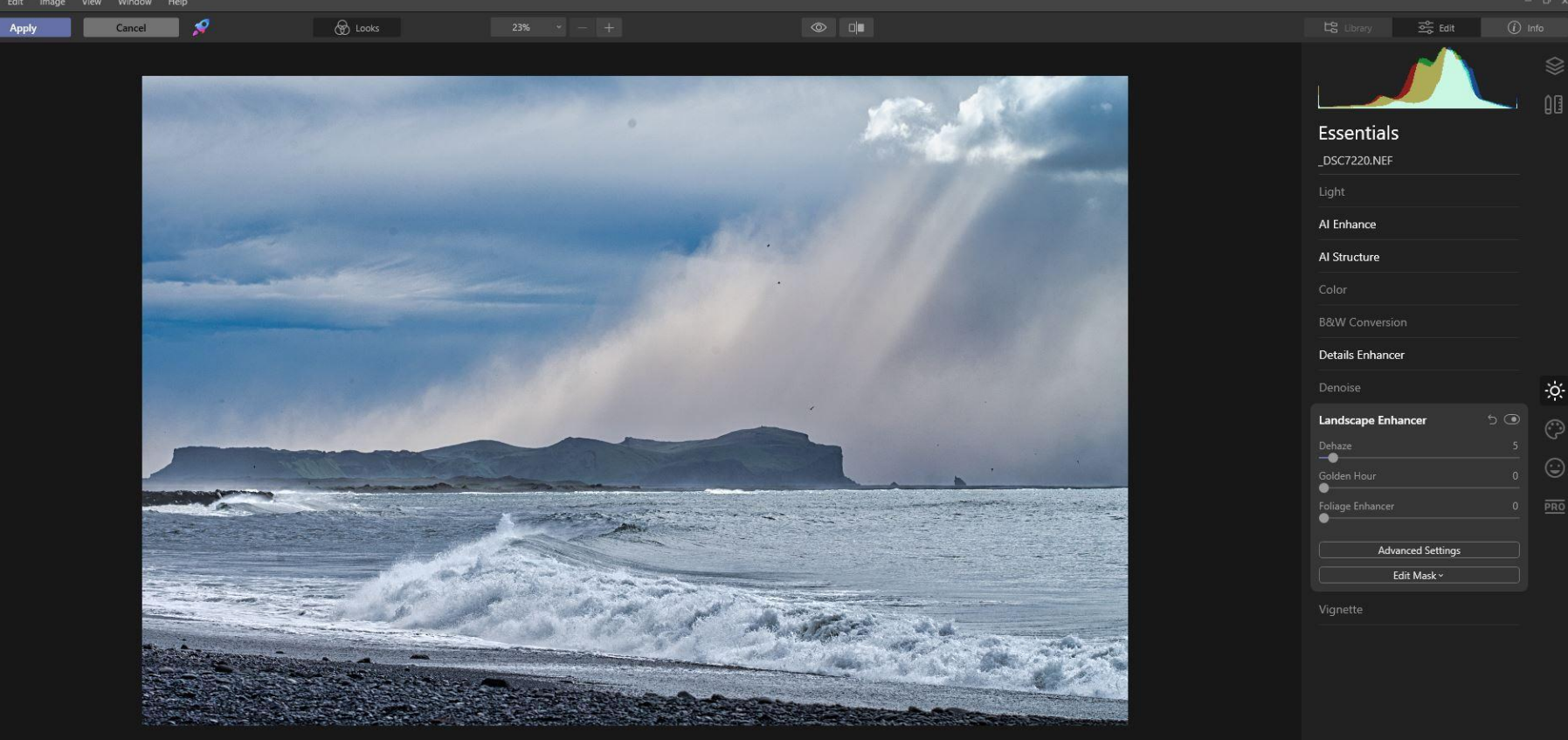

- Opened up Luminar 4 as Elements Plug-in
- Increased Accent to 61%, Sky to 32%, Structure to 77%, Details to 34%/34%/34%
- Set Dehaze to 5
- 'Apply'

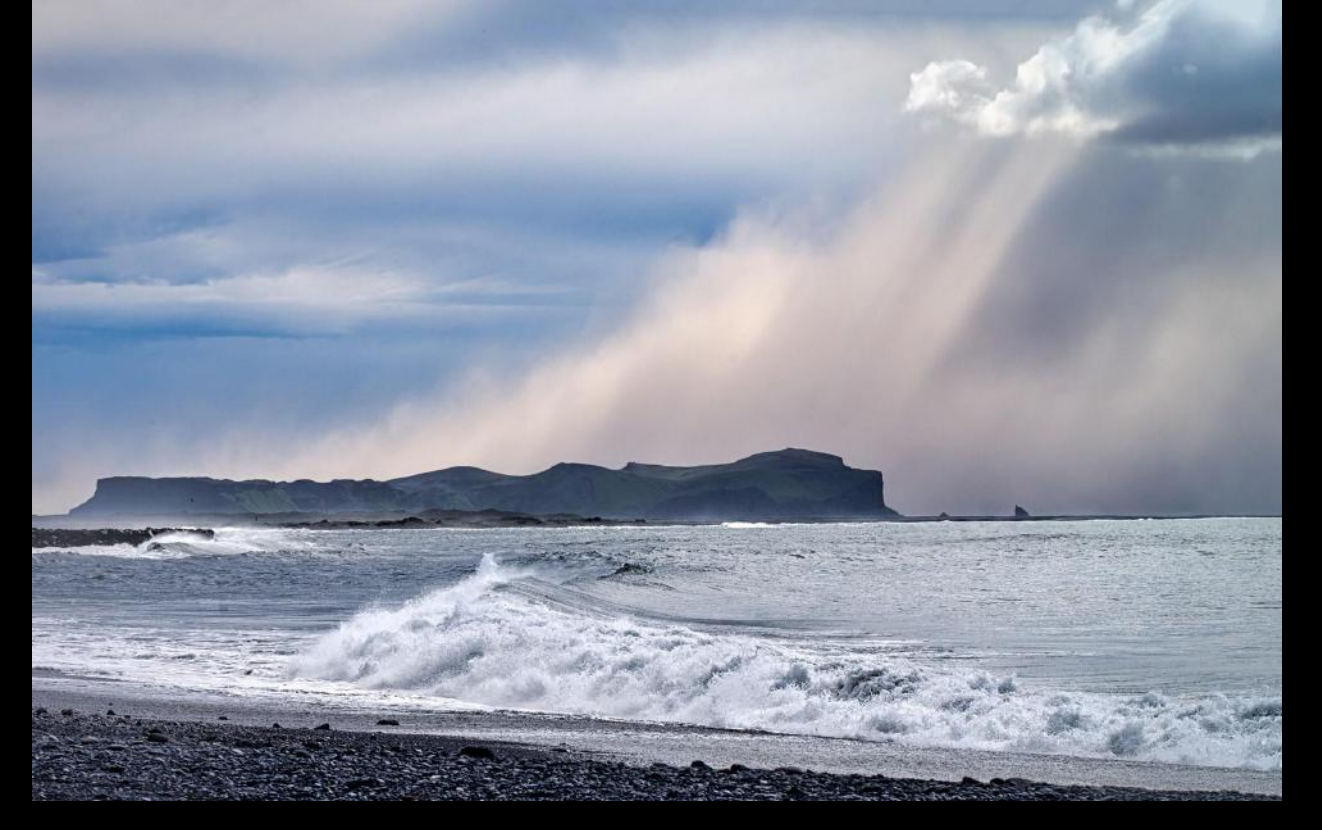

Back in PE22:

- Spot healing brush removed sensor dirt spot and birds in sunrays
- Adjusted colour balance to be warmer
- Opened Layers and adjusted Levels
- Merged layers and saved as ineg file.

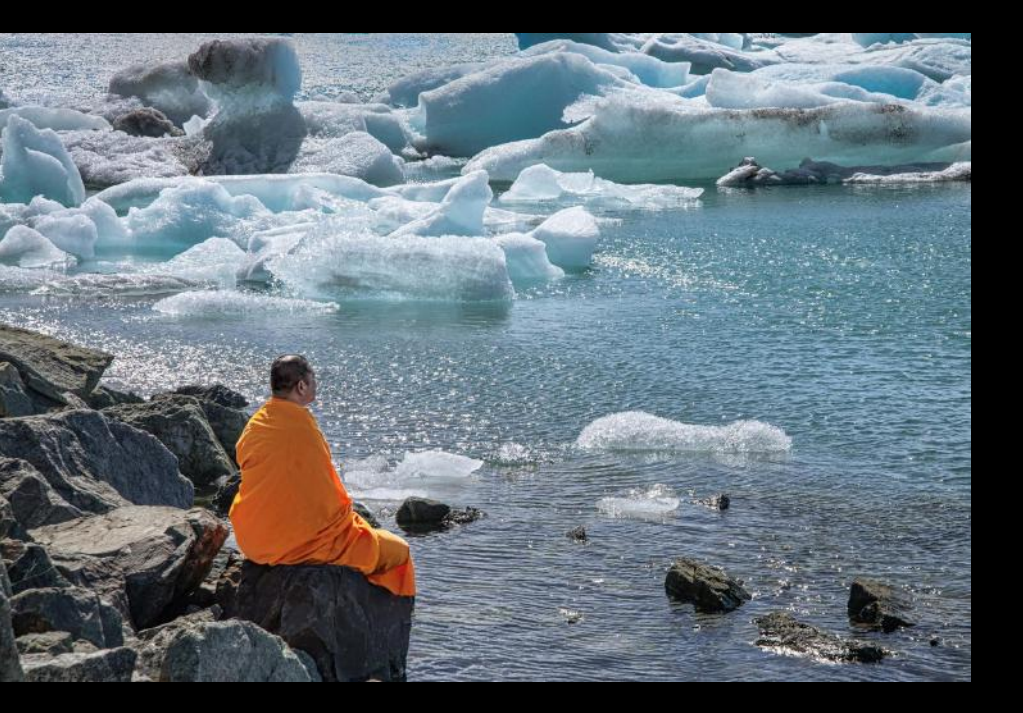

#### Jökulsárlón

#### What did I see?

- A group of monks by the glacier lake
- A beautiful setting, but a very busy foreground
- Looked for the right place...
- ...and waited for the right moment

#### Shot information

- Nikon D600, 85mm focal length
- ISO 250
- 1/800 f/11 (manual)

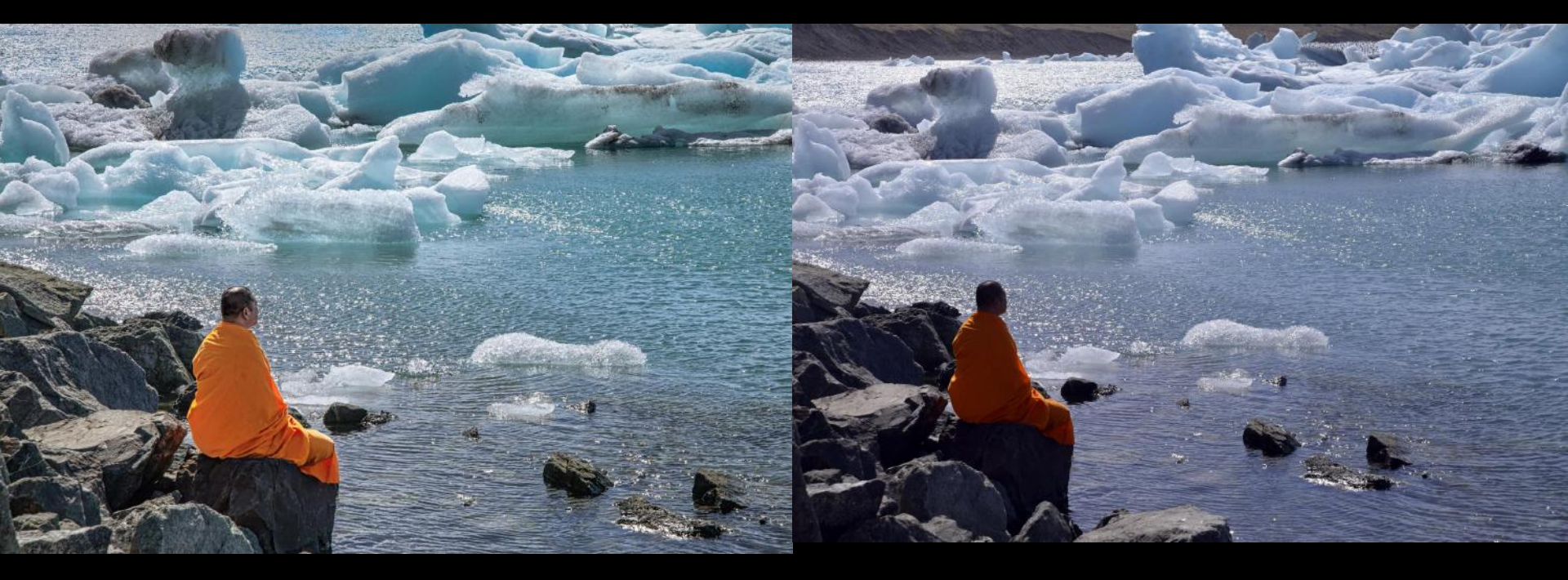

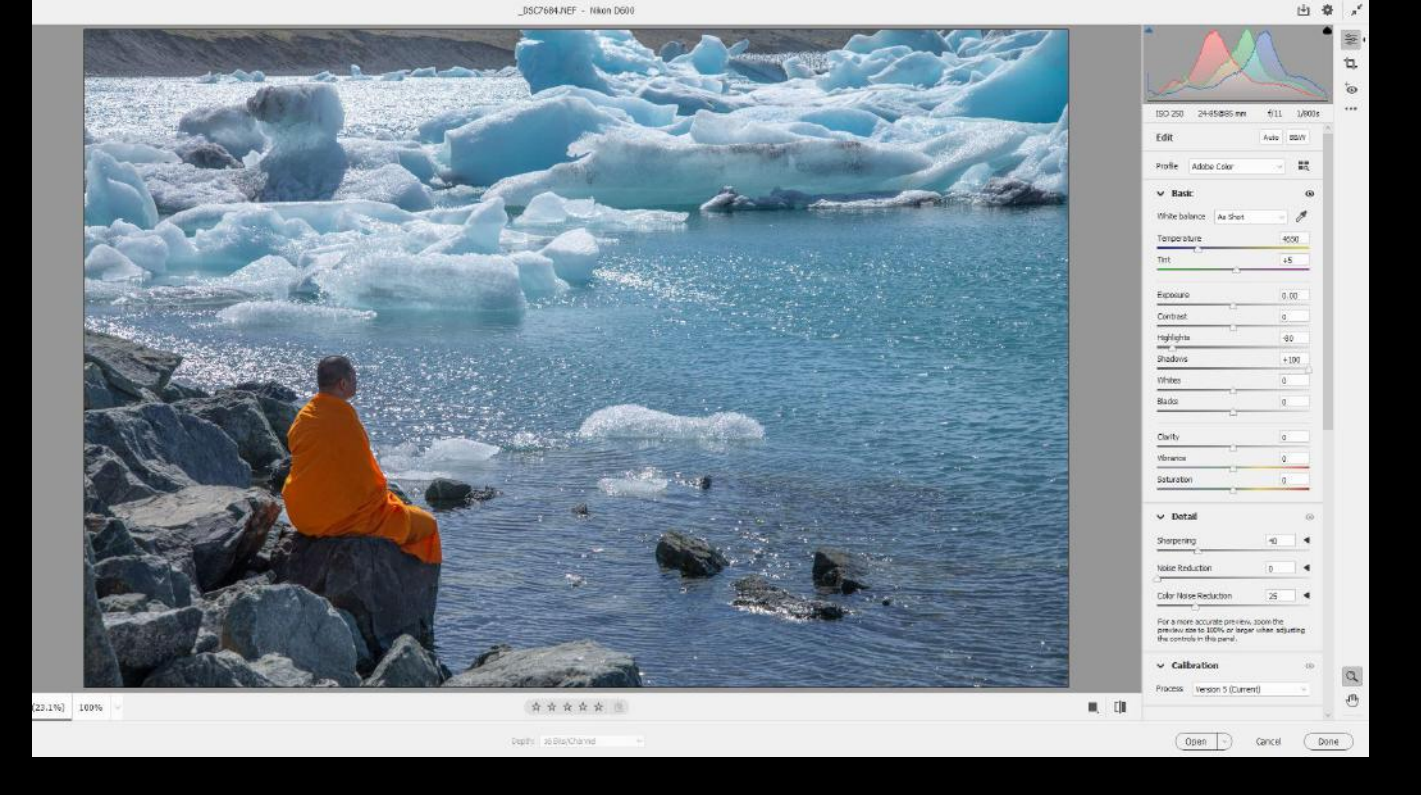

- Raw file opened in PE22 raw converter
- Shadows lightened to +100. highlights reduced to -80
- PE22 'Expert' opened Crop tool to remove background rocks, maintaining diagonal line of interest

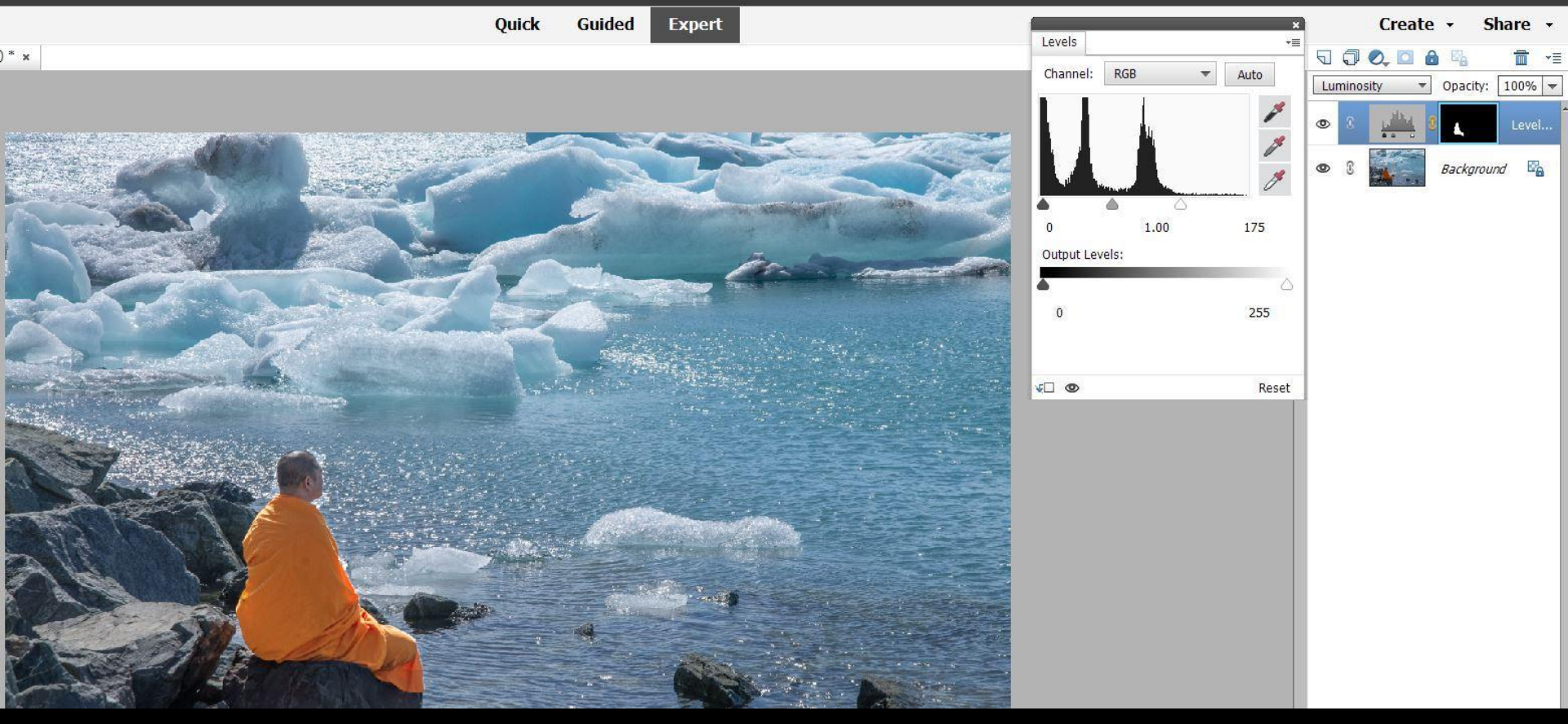

#### Still in PE22:

- Rough selection around monk
- Opened Layers, in Levels adjusted highlight cut-off, 'Luminosity' not 'Normal'

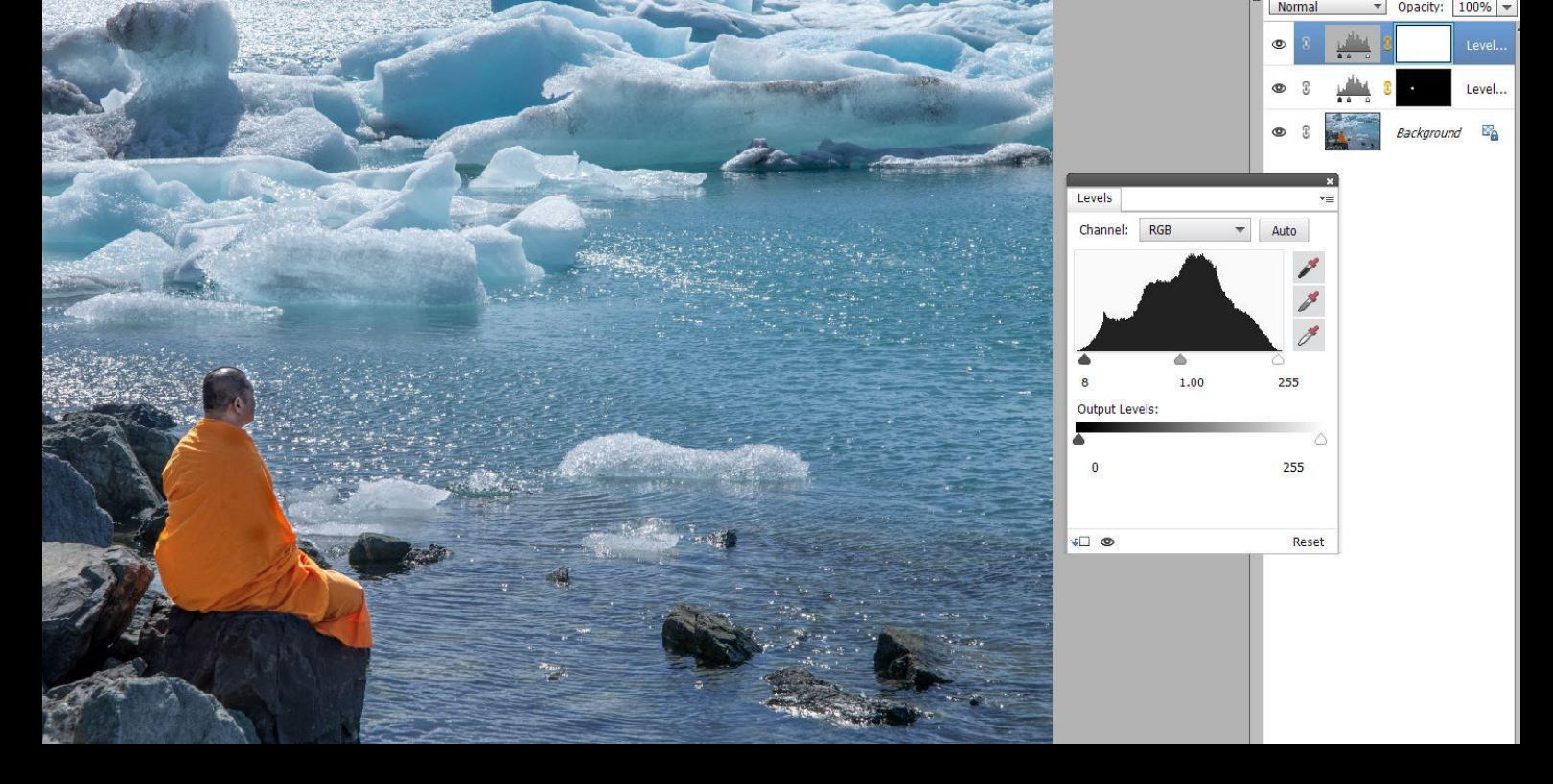

- Selection around monk's head
- Opened Layers, in Levels adjusted highlight cut-off, 'Luminosity' not 'Normal'
- Corrected any unwanted adjustment using black brush in Layer Mask
- Select All in Levels adjusted cut-offs
- Flattened layers, Burned in top left slightly

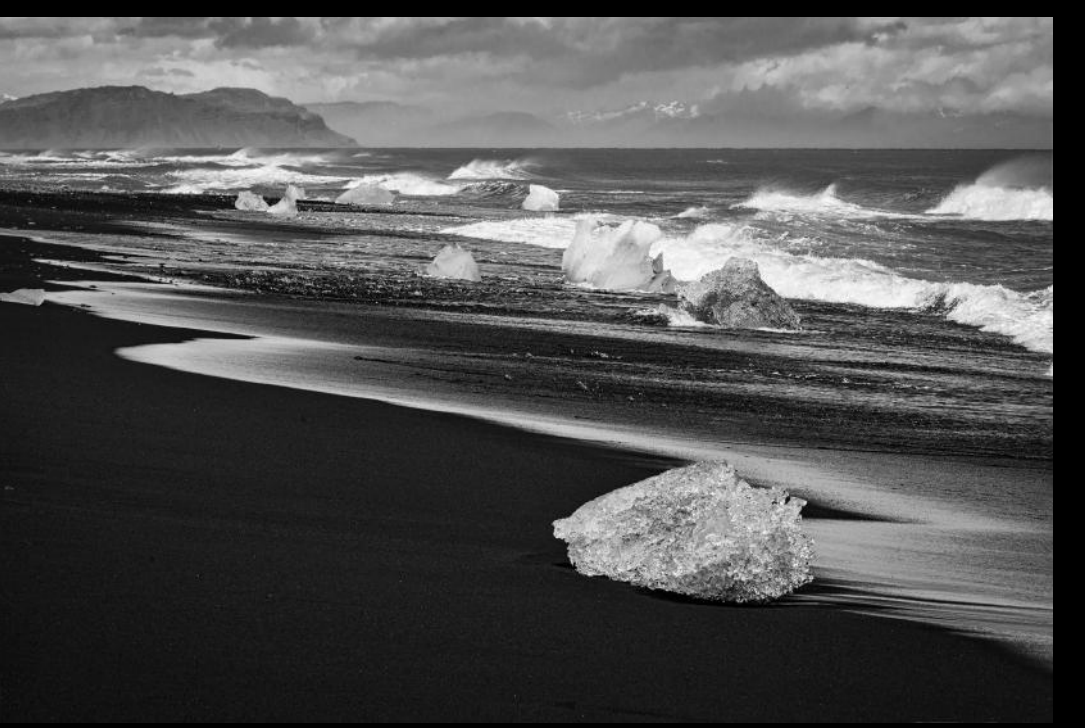

#### What did I see?

- Little colour contrast suggested a monochrome approach
- Interest in foreground, middle ground and background
- Diagonal line of incoming tide
- Texture in the ice, black sand and sea

#### Shot information

- Nikon D600, 135mm focal length
- ISO 250
- 1/800 f/16 (manual)

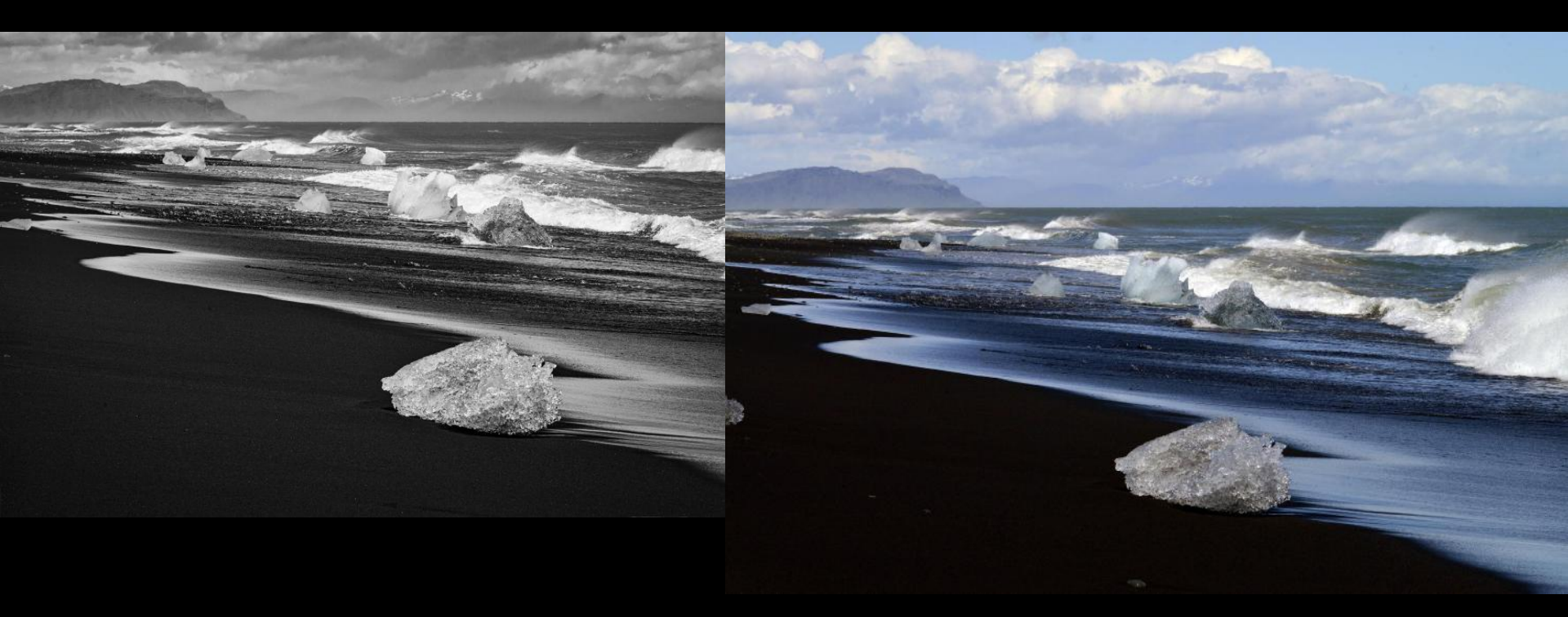

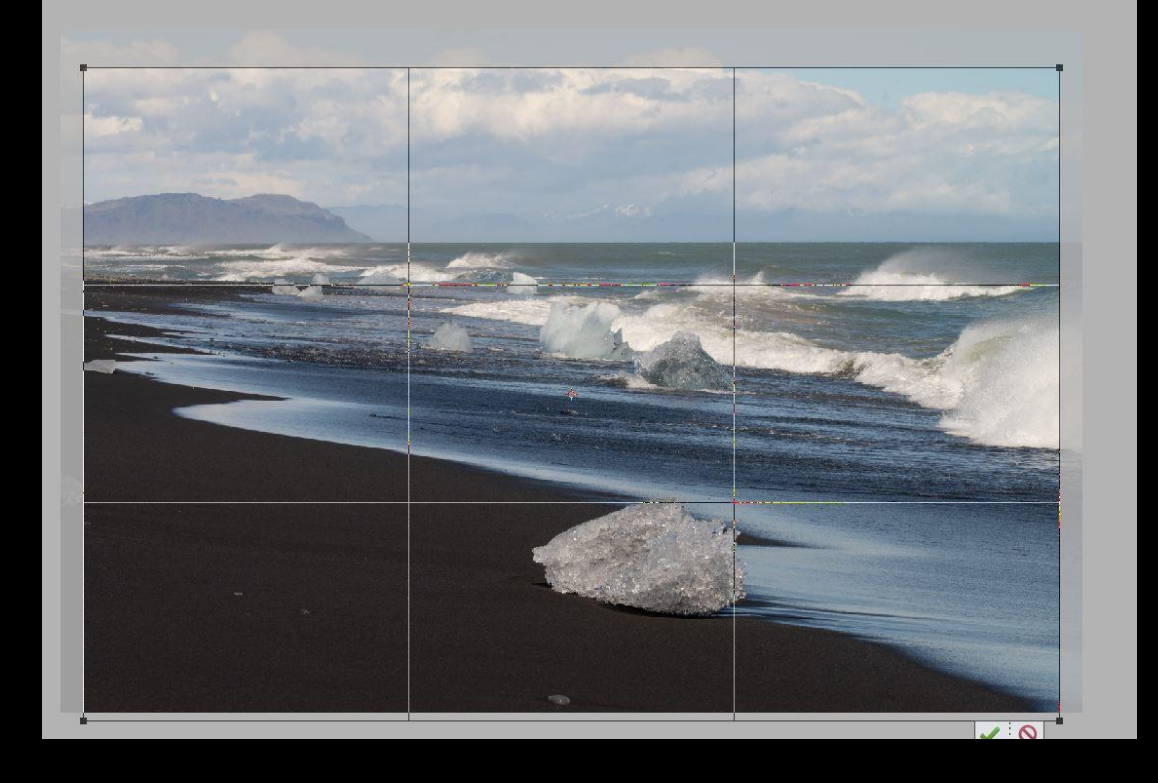

- Raw file opened in PE22 raw converter
- Shadows lightened to +30, exposure increased slightly
- PE22 'Expert' opened Crop tool to remove left had object, and reduce sky area

Cance

Apply

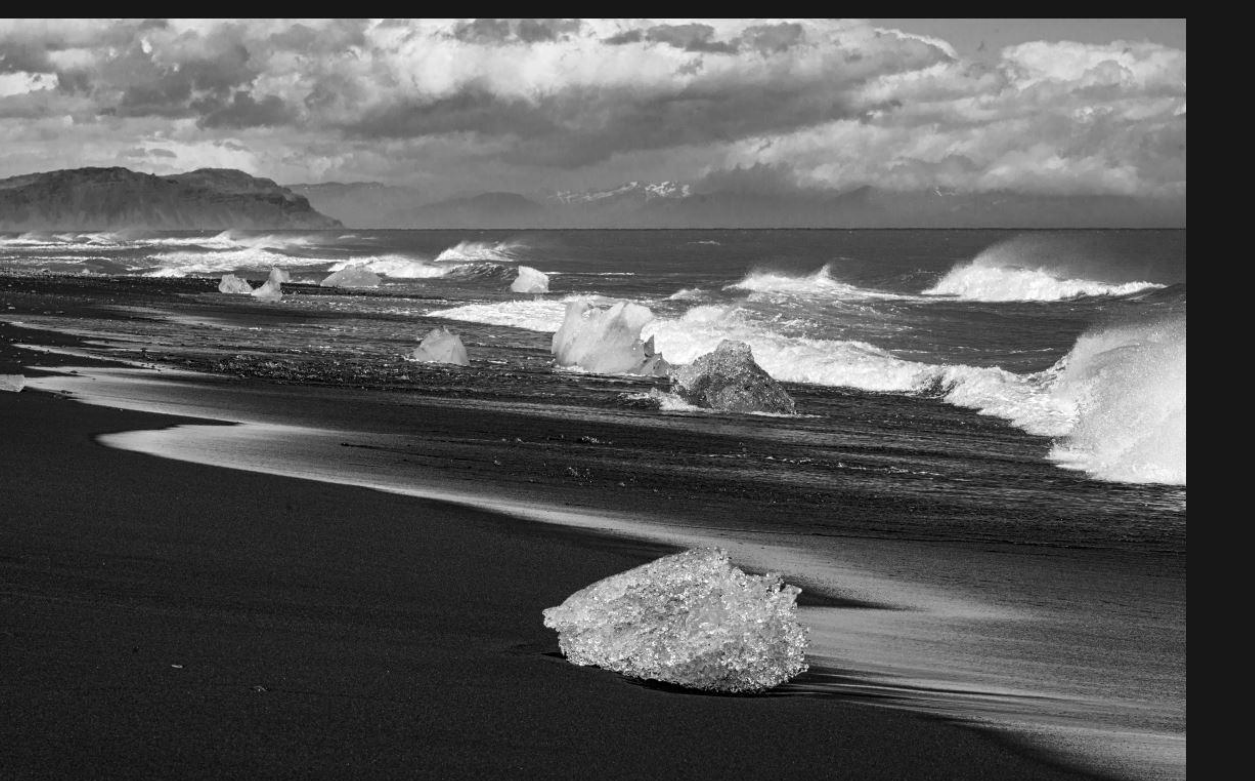

| harm           |      |
|----------------|------|
| Essentials     |      |
| _DSC7714.NEF   |      |
| Light          |      |
|                |      |
| Temperature    | 0    |
| Tint           |      |
| Exposure       | 0.26 |
| Smart Contrast |      |
| Highlights     | 0    |
| Shadows        |      |

| ١ | En | ha | in | ce |  |
|---|----|----|----|----|--|
|   |    |    |    |    |  |

| AI S |         |         |       |  |
|------|---------|---------|-------|--|
| Col  |         |         |       |  |
| B&'  | W Co    | nversio | on    |  |
| Det  | ails Ei | nhanco  | er    |  |
|      |         |         |       |  |
| Lan  | dscap   | e Enh   | ancer |  |

- Opened up Luminar 4 as Elements Plug-in
- Increased Smart Contrast to 39, Accent to 44, Details to 28/28/28, Dehaze to 66, Vignette to -37, Exposure to 0.26
- In B&W Conversion, set Blue to -100
- 'Apply'

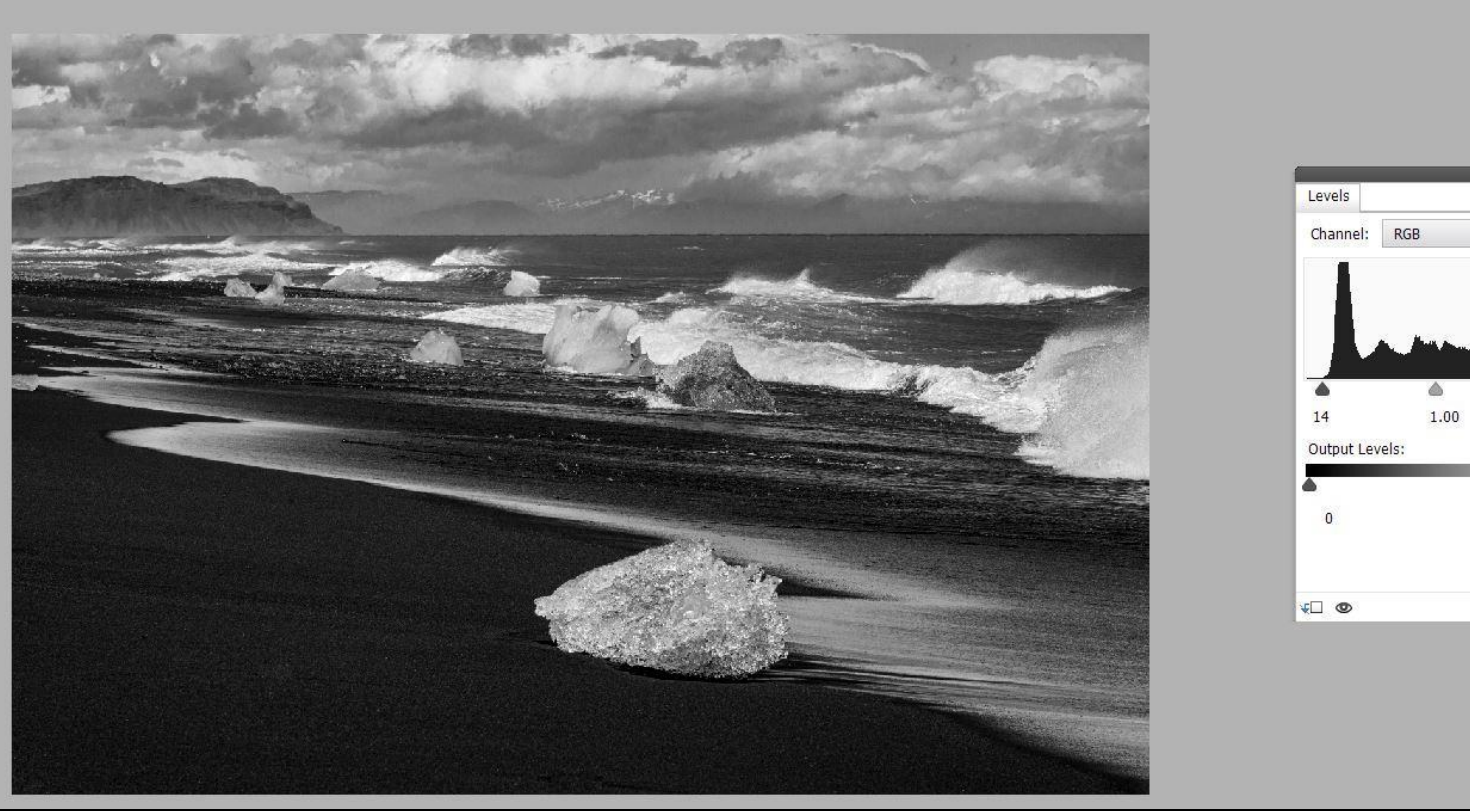

Norma Opacity: | 100% | 🔻 0 Backaround

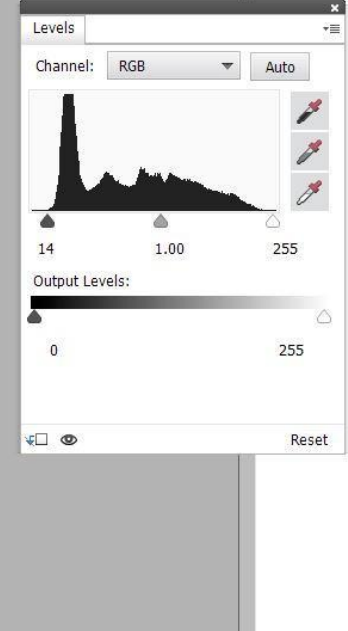

Back in PE22:

- Spot healing brush removed distracting light bits in foreground
- Burned in highlights slightly •
- Opened Layers and adjusted Levels •
- Merged layers, Flattened, adjusted Brightness to 30, and saved as ipeg •

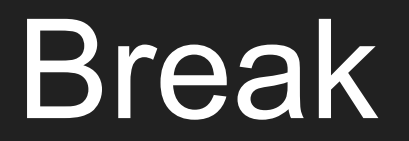

# Skills

# **Post Processing 101**

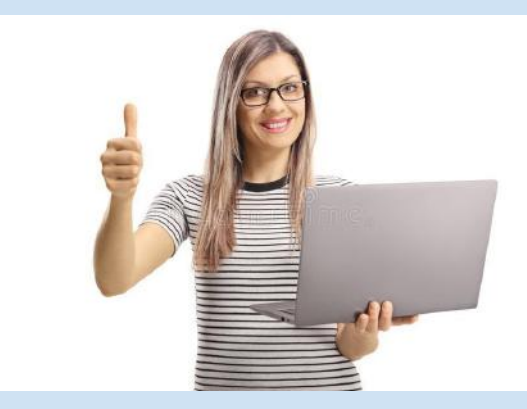

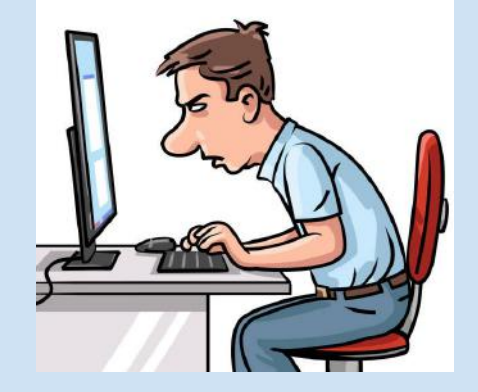

# Hints "Golden Oldies"

# Photography Mini Competition Group

- Disclaimer this is my group
- Has been running since 2013 on Facebook
- Over 2600 members from all over the world
- Weekly competition, theme based, max 3 images per person
- Winner of the week becomes judge of next week
- Uses supporting approach to judging top 3 winners, no losers
- All skills and abilities
- Great to take part in, but also great for inspiration

#### Photography Mini Competition Group

Private group · 2.6K members

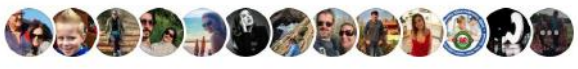

# Jim 3 Streams

## **3 Streams Festival**

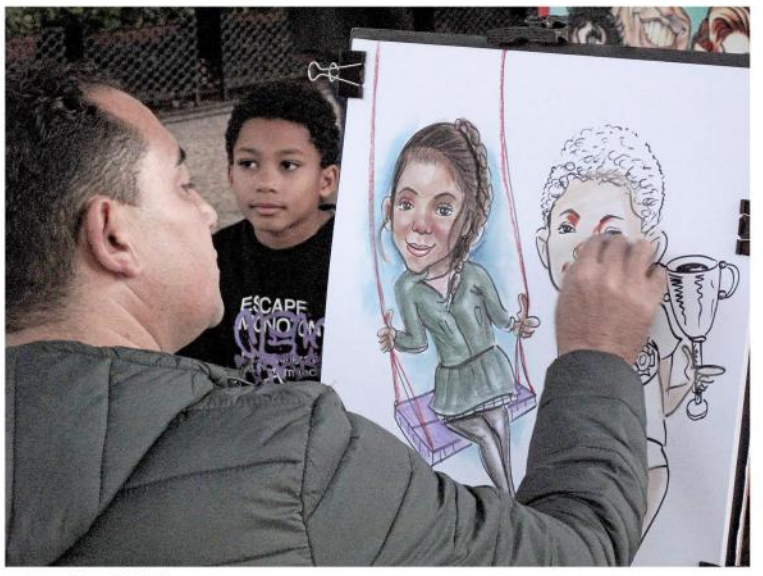

By Jim Wild

Title: Street Artist

Use Impc-files@googlegroups.com email address for files

Filename format - Member#\_Your name\_Image title e.g. 123\_Jim Wild\_My Dog

Due to printing, larger resolutions are good e.g. 10Mb but max is 25Mb, Jpg format

Open theme, your best images.

One image per member

#### All entries by 30th April

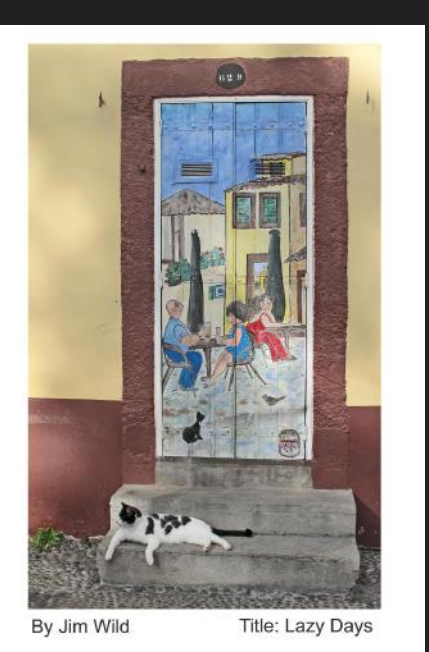

## Homework #22 Self Portrait but not selfies

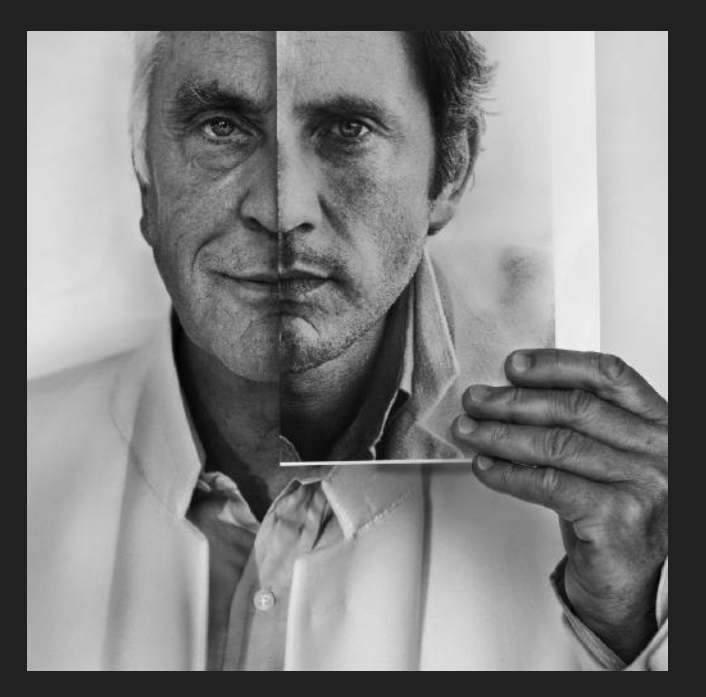

Not on Facebook? Use the Upload option on the LMPC website, in the members only menu.

Or you can use <a href="mailto:lmpc-files@googlegroups.com">lmpc-files@googlegroups.com</a> email address

Post one image onto the Facebook group & tag it with #LMPC022

All entries by 5pm Sunday 12th Feb

ONLINE only

Please take NEW images and don't just send out old images - this is about practising skills

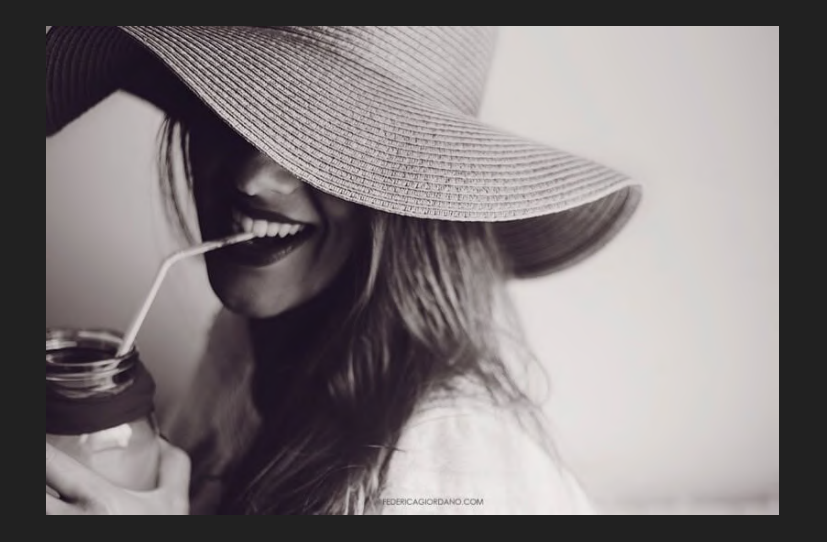

# Club meeting #23 - 14th February 2023

What to expect...

- Practical night!
- Fun evening of challenges
- Bring camera and accessories

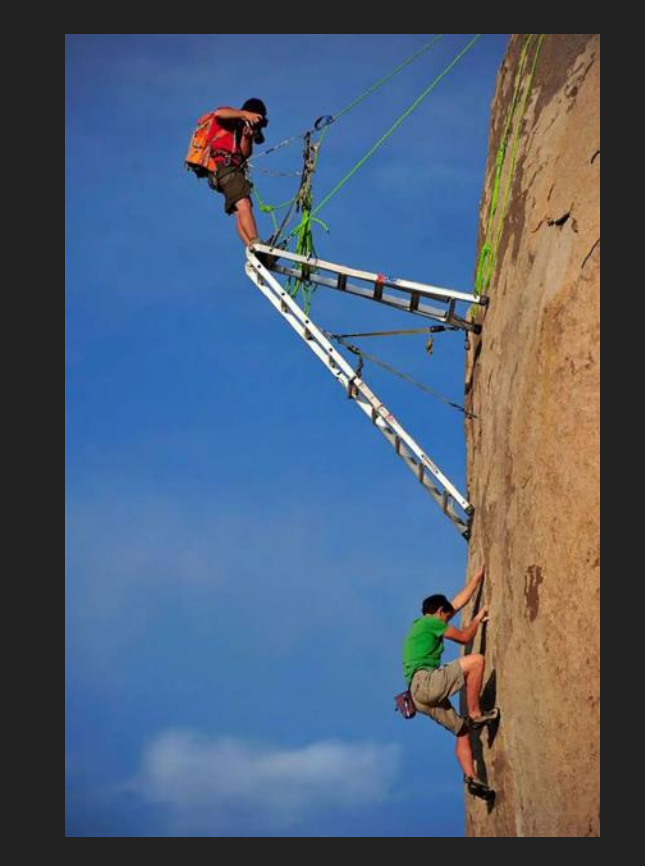